## ระดับปริณญาตรี

35

มหาวิทยาลัยเกษตรศาสตร์ วิทยาเขตกำแพงแสน

Emsanen 2

#### ปฏิทินการศึกษาและปฏิทินกิจกรรมนิสิตใหม่ KU78

| วันที่                      | กิจกรรม                                                     | สถานที่                                 |
|-----------------------------|-------------------------------------------------------------|-----------------------------------------|
| กรกฎาคม 2561                | - Download คู่มือนิสิตใหม่                                  | www.kps.ku.ac.th                        |
| วันที่ 17-18 กรกฎาคม 2561   | - บันทึกระเบียนประวัตินิสิตใหม่ในระบบ online                | www.student.ku.ac.th/newregis           |
|                             | - ลงทะเบียนขอเปิดบัญชีผู้ใช้เครือข่ายนนทรี (Nontri Account) | https://accounts.ku.ac.th               |
| วันที่ 17-23 กรกฎาคม 2561   | - พิมพ์ใบชำระเงิน (KU9) และชำระเงินค่าธรรมเนียมการศึกษา     | https://regis.ku.ac.th                  |
| วันที่ 19-22 กรกฎาคม 2561   | - จองหอพักออนไลน์ และเข้าหอพัก                              | http://158.108.196.58/dorm-<br>booking/ |
| วันที่ 19 กรกฎาคม 2561      | - โครงการผู้บริหารพบผู้ปกครอง                               | ห้องคอนเวนชั่น                          |
|                             | - ผู้ปกครองนิสิตคณะวิศวกรรมศาสตร์ กำแพงแสน                  | อาคารศูนย์มหาวิทยาลัย                   |
|                             | - ผู้ปกครองนิสิตคณะเกษตร กำแพงแสน                           |                                         |
|                             | - ผู้ปกครองนิสิตคณะศึกษาศาสตร์และพัฒนศาสตร์                 |                                         |
|                             | - ผู้ปกครองนิสิตคณะวิทยาศาสตร์การกีฬา                       |                                         |
|                             | - ผู้ปกครองนิสิตคณะประมง                                    |                                         |
|                             | - ผู้ปกครองนิสิตคณะศิลปศาสตร์และวิทยาศาสตร์                 |                                         |
| วันที่ 23 ก.ค. 2561         | Freshy day                                                  |                                         |
| ์ วันที่ 23 ก.ค 5 ส.ค. 2561 | กิจกรรมสอนน้องร้องเพลงมหาวิทยาลัยและรับน้องใหม่             |                                         |
| วันที่ 25-26 กรกฎาคม 2561   | - มอบตัวนิสิตใหม่และถ่ายรูปทำบัตรประจำตัวนิสิตใหม่          | ห้องคอนเวนชั่น                          |
|                             | - เปิดบัญชี E-Passbook กับธนาคารไทยพาณิชย์ จำกัด(มหาชน)     | อาคารศูนย์มหาวิทยาลัย                   |
|                             | (แต่งกายชุดนิสิตตามระเบียบของมหาวิทยาลัย)                   |                                         |
|                             | *นิสิตต้องมาดำเนินการด้วยตนเองที่มหาวิทยาลัย*               |                                         |
|                             | วันพุธที่ 25 ก.ค. 2561                                      |                                         |
|                             | - นิสิตคณะวิศวกรรมศาสตร์ กำแพงแสน                           |                                         |
|                             | - นิสิตคณะเกษตร กำแพงแสน                                    |                                         |
|                             | - นิสิตคณะศึกษาศาสตร์และพัฒนศาสตร์                          |                                         |
|                             | - นิสิตคณะวิทยาศาสตร์การกีฬา                                |                                         |
|                             | - นิสิตคณะประมง                                             |                                         |
|                             | วันพถหัสบดีที่ 26 ก.ค. 2561                                 |                                         |
|                             | - นิสิตคณะศิลปศาสตร์และวิทยาศาสตร์                          |                                         |
| วันที่ 1 สิงหาคม 2561       | โครงการก้าวแรกสู่ศาสตร์แห่งแผ่นดิน                          | ห้องคอนเวนชั่น                          |
|                             | ้ภาคเช้า                                                    | อาคารศูนย์มหาวิทยาลัย                   |
|                             | - คณะเกษตร กำแพงแสน                                         |                                         |
|                             | - คณะวิทยาศาสตร์การกีฬา                                     |                                         |
|                             | - คณะวิศวกรรมศาสตร์ กำแพงแสน                                |                                         |
|                             | - คณะศึกษาศาสตร์และพัฒนศาสตร์                               |                                         |
|                             | - คณะประมง                                                  |                                         |
|                             | ภาคบ่าย                                                     |                                         |
|                             | - คณะศิลปศาสตร์และวิทยาศาสตร์                               |                                         |

#### ปฏิทินการศึกษาและปฏิทินกิจกรรมนิสิตใหม่ KU78

| วันที่                    | กิจกรรม                                                                                                    | สถานที่                                                                          |
|---------------------------|----------------------------------------------------------------------------------------------------|----------------------------------------------------------------------------------|
| วันที่ 4 สิงหาคม 2561     | ตรวจสอบข้อมูลการลงทะเบียนเรียน<br>และวัน – เวลาและห้องเรียนในตารางเรียนออนไลน์                                                         | https://regis.ku.ac.th                                                           |
| วันที่ 4 สิงหาคม 2561     | วันเปลี่ยนแปลงรายวิชาการลงทะเบียนเรียน<br>ผ่านระบบสารสนเทศนิสิตออนไลน์ เพื่อเพิ่มวิชาเลือก<br><b>(วิชาพลศึกษา) สำหรับนิสิตภาคพิเศษ</b> | https://regis.ku.ac.th                                                           |
| วันที่ 5 ส.ค. 2561        | Freshy Night                                                                                                    |                                                                                  |
| วันที่ 6 สิงหาคม 2561     | วันเปิดภาคการศึกษา                                                                                                    |                                                                                  |
| วันที่ 7 สิงหาคม 2561     | โครงการพี่น้องคล้องสัมพันธ์ (นิสิตพักในหอพักนิสิต)                                                                                     |                                                                                  |
| วันที่ 9 สิงหาคม 2561     | โครงการประกวดร้องเพลงเชียร์มหาวิทยาลัย                                                                                                 |                                                                                  |
| วันที่ 10 สิงหาคม 2561    | กิจกรรมปลูกข้าววันแม่ เก็บเกี่ยววันพ่อ                                                                                                 |                                                                                  |
| วันที่ 11 สิงหาคม 2561    | โครงการสภาพบนิสิต                                                                                                    |                                                                                  |
| วันที่ 15 สิงหาคม 2561    | วันพิมพ์ใบเสร็จรับเงิน (KU2) ออนไลน์<br>ผ่านระบบสารสนเทศนิสิต                                                                          | https://regis.ku.ac.th                                                           |
| วันที่ 15-16 สิงหาคม 2561 | รับบัตรประจำตัวนิสิตใหม่                                                                                                    | ธนาคารไทยพาณิชย์ จำกัด (มหาชน)<br>สาขามหาวิทยาลัยเกษตรศาสตร์<br>วิทยาเขตกำแพงแสน |
| วันที่ 23 สิงหาคม 2561    | วันไหว้ครู                                                                                                    | ห้องคอนเวนชั่น<br>อาคารศูนย์มหาวิทยาลัย                                          |
| วันที่ 22-30 กันยายน 2561 | สอบกลางภาค ภาคต้น ปีการศึกษา 2561                                                                                                    |                                                                                  |
| วันที่ 1 ต.ค 30 พ.ย. 2561 | ผ่อนผันการตรวจเข้ารับราชการทหารกองประจำการ<br>(สำหรับนิสิตเกิด ปี พ.ศ. 2542 และนิสิตที่ยังไม่ดำเนินการยื่น<br>ผ่อนผันในครั้งก่อน)      | งานกิจการนิสิต<br>กองบริหารวิชาการและนิสิต                                       |
| วันที่ 12-21 ธันวาคม 2561 | วันสอบไล่ ภาคต้น ปีการศึกษา 2561                                                                                                    |                                                                                  |
| วันที่ 24 ธันวาคม 2561    | วันปิดภาคเรียน ภาคต้น ปีการศึกษา 2561                                                                                                  |                                                                                  |

กำหนดการอาจมีการเปลี่ยนแปลง ขอให้นิสิตติดตามข้อมูลข่าวสารอยู่เสมอ

# **ส่วนที่ ไ** การขึ้นทะเบียน

## ารขนทะเบยน นิสิตใหม่

### 1 การบันทึกระเบียนประวัตินิสิตใหม่

กำหนดการบันทึกระเบียนประวัตินิสิตใหม่

นิสิตใหม่วิทยาเขตกำแพงแสน ต้องบันทึกระเบียนประวัตินิสิตผ่านระบบออนไลน์ ทาง https://www.student.ku.ac.th/newregis วันที่ 17-18 กรกฎาคม 2561

ข้อมูลสำคัญที่ต้องเตรียมในการบันทึกระเบียนประวัตินิสิต

#### <u>ข้อมูลส่วนตัวของนิสิต</u>

- ข้อมูลประวัติส่วนตัว
- ข้อมูลที่อยู่ปัจจุบันที่ติดต่อได้-ข้อมูลที่อยู่ถาวร (ตามบัตรประจำตัวประชาชน)
- ข้อมูลการศึกษาระดับมัธยมศึกษาตอนปลาย
- เลขประจำตัวประชาชนของบิดา-มารดา และผู้ปกครอง
- ข้อมูลการเบิกค่าเล่าเรียน
- ค่าใช้จ่ายเฉลี่ยต่อเดือนของนิสิต
- รายได้เฉลี่ยต่อเดือน (บิดา/มารดา/ผู้ปกครอง/ครอบครัว)
- ข้อมูลการเบิกค่าเล่าเรียน เบิกได้ (บิดา–มารดา รับราชการ/รัฐวิสาหกิจ) หรือเบิกไม่ได้

#### <u>แบบสำรวจนิสิตใหม่</u> ประกอบด้วย

- ข้อมูลการเข้าศึกษา
- ข้อมูลส่วนตัว
- ข้อมูลเกี่ยวกับครอบครัว
- ข้อมูลบิดา–มารดา และผู้ปกครอง
- ข้อมูลการศึกษาวิชาทหาร และการเข้าร่วมกิจกรรมนิสิต

#### วิธีการและขั้นตอนการบันทึกระเบียนประวัตินิสิตใหม่

#### <u>กรอกข้อมูลส่วนตัวของนิสิต</u>

1) เข้า Website: <u>https://www.student.ku.ac.th/newregis</u> กรอกเลขประจำตัว ประชาชนของนิสิต หรือในกรณีเป็นนิสิตต่างชาติ ให้กรอก Passport ID แล้ว Submit

 หน้าจอจะปรากฏ "เลขประจำตัวนิสิต ชื่อ-ชื่อสกุลภาษาไทย" ในส่วนทะเบียนนิสิต และต้องบันทึกข้อมูล 2 ส่วน คือ ระเบียนประวัตินิสิต และ แบบสำรวจนิสิตใหม่

 หน้าต่างจะขึ้นคำถามให้นิสิตเลือกและตอบคำตอบ (ซึ่งนิสิตต้องจำคำถามและคำตอบให้ ได้ เพื่อป้องกันปัญหาการบันทึกประวัติไม่สำเร็จ)

 4) นิสิตกรอกรายละเอียด ซึ่งประกอบด้วย ส่วนทะเบียนนิสิต ประวัติส่วนตัว การศึกษา/ อื่นๆ สถานที่ติดต่อ ผู้ปกครอง (นิสิตต้องกรอกข้อมูลให้ครบถ้วน หากขาดส่วนใดระบบจะไม่บันทึกข้อมูลให้) ทั้งนี้ ต้องบันทึกหรือต้องเลือกข้อมูลทุกข้อที่มีเครื่องหมาย \* สีแดง 5) อัปโหลดไฟล์เอกสาร

นิสิตใหม่ต้องเตรียมไฟล์เอกสาร และอัปโหลดตามขั้นตอนในระบบกรอกประวัตินิสิตใหม่

ดังนี้

5.1) ใบระเบียนแสดงผลการเรียน (ปพ.1) ชั้นมัธยมศึกษาปีที่ 4-6 (รวม 6 ภาค การศึกษา) <mark>ด้านหน้า</mark> ที่โรงเรียนออกให้พร้อมมีตราประทับของโรงเรียน บนกระดาษขนาด A4 แล้วสแกนเป็น ไฟล์นามสกุล .JPEG .PDF .PNG .GIF ขนาดไฟล์เท่ากับ A4 ขนาดไฟล์ไม่เกิน 2 MB

5.2) ใบระเบียนแสดงผลการเรียน (ปพ.1) ชั้นมัธยมศึกษาปีที่ 4-6 (รวม 6 ภาค การศึกษา) <mark>ด้านหลัง</mark> ที่โรงเรียนออกให้พร้อมมีตราประทับของโรงเรียน บนกระดาษขนาด A4 แล้วสแกนเป็น ไฟล์นามสกุล .JPEG .PDF .PNG .GIF ขนาดไฟล์เท่ากับ A4 ขนาดไฟล์ไม่เกิน 2 MB

6) ตอบแบบสำรวจนิสิตใหม่ ระดับปริญญาตรี มก. ปีการศึกษา 2561

7) เมื่อกรอกครบทุกส่วนแล้วให้คลิกเลือก "บันทึก" และสั่งพิมพ์ (Print) ใบมอบตัวนิสิต (สทป.1) พร้อมดาวน์โหลดและสั่งพิมพ์ (Print) ใบสัญญาและคำรับรอง (สทป.2)

#### <u>หมายเหตุ</u>

 กรณีต้องการแก้ไขข้อมูลที่ได้บันทึกแล้ว (ยกเว้นเลขประจำตัวประชาชน และชื่อ-ชื่อสกุล ภาษาไทย) ให้นิสิต Log in เข้าไปแก้ไขข้อมูลและบันทึกข้อมูลใหม่อีกครั้ง และสั่งพิมพ์ (Print) ใบมอบตัวนิสิต (สทป.1) โดยระบบจะยึดข้อมูลที่มีการบันทึกครั้งสุดท้ายเป็นสำคัญ

 กรณีเลขประจำตัวประชาชน หรือ ชื่อ-ชื่อสกุลภาษาไทย ไม่ถูกต้อง ให้ติดต่อ กองบริหารวิชาการ และนิสิต โทร. 034 341 545-7 ต่อ 101,500

> ทั้งนี้ การบันทึกระเบียนประวัตินิสิตใหม่ ให้นิสิตอ่านและทำตามขั้นตอนที่ปรากฏในเว็บไซต์ https://www.student.ku.ac.th/newregis

## 2. การขอเปิดบัญชีผู้ใช้เครือข่ายนนทรี

รหัสเครือข่ายนนทรี (Nontri Account) เป็นรหัสที่ใช้แสดงตัวตนของนิสิต ในการใช้บริการด้าน เทคโนโลยีสารสนเทศและเครือข่ายนนทรี (Nontri Account) ซึ่งเกี่ยวข้องกับการลงทะเบียนเรียน การ ตรวจสอบข้อมูลด้านการศึกษา ตลอดจนระบบสารสนเทศสำหรับนิสิตมหาวิทยาลัยเกษตรศาสตร์

#### นิสิตต้องบันทึกระเบียนประวัตินิสิตใหม่ที่เว็บไซต์ https://student.ku.ac.th/newregis ก่อน จึงจะสามารถลงทะเบียนขอรับบัญชีผู้ใช้เครือข่ายนนทรีได้

ขั้นตอนการยืนยันตัวบุคคลเพื่อใช้งานบัญชีผู้ใช้เครือข่ายนนทรี

- 1. ขอรหัสผ่านบัญชีผู้ใช้เครือข่ายนนทรีผ่านทางเว็บไซต์ https://accounts.ku.ac.th
- 2. จะปรากฏหน้าจอระบบบริหารบัญชีผู้ใช้เครือข่ายนนทรี (Nontri Account Management)
- 3. คลิกที่เมนู "ลงทะเบียนบัญชีผู้ใช้ (Activate Account)"

4. กรอกข้อมูลยืนยันตัวบุคคล ดังนี้ เลขประจำตัวประชาชน, นามสกุล(ภาษาอังกฤษ) และเลือก
 Person Type เป็น "Student/นิสิต" (ต้องกรอกข้อมูลทุกรายการ)

5. คลิกปุ่ม "Continue" เพื่อดำเนินการขั้นตอนต่อไป

6. กำหนดรหัสผ่าน 2 ครั้งให้ตรงกัน โดยรหัสผ่านจะต้องประกอบด้วย ตัวอักษร ตัวเลข และอักขระพิเศษ ไม่น้อยกว่า 8 ตัวอักษร และมีความยาวไม่เกิน 16 ตัวอักษร แล้วคลิกปุ่ม "Change Password"

- 7. กำหนด คำถาม/คำตอบ ไว้สำหรับกรณีการกู้คืนรหัสผ่าน เสร็จแล้วคลิกปุ่ม "Save Answers"
- 8. ตรวจสอบข้อมูลชื่อบัญชีผู้ใช้ คลิกเมนู "My Account and Recovery Email"

ทั้งนี้ นิสิตจะได้รับบัญชีผู้ใช้เครือข่ายนนทรี (Nontri Account) ประกอบด้วยชื่อบัญชี (Username) และรหัสผ่าน (Password) โดยชื่อบัญชีผู้ใช้นิสิต จะขึ้นต้นด้วย b ตามด้วยเลขประจำตัวนิสิต เช่น b61XXXXXX

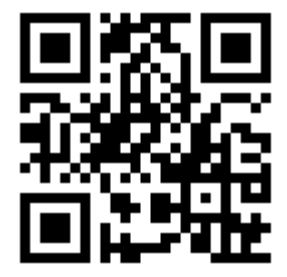

กรอกประวัตินิสิตใหม่ https://student.ku.ac.th/newregis

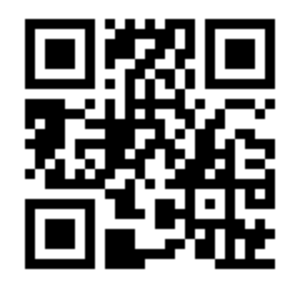

เปิดบัญชีผู้ใช้ Nontri Account https://accounts.ku.ac.th

## 3. การส่งเอกสารมอบตัวและถ่ายรูปทำบัตรนิสิตใหม่

การมอบตัวนิสิตใหม่และการทำบัตรประจำตัวนิสิตใหม่ เป็นการแสดงสิทธิ์การเป็นนิสิตของ มหาวิทยาลัยเกษตรศาสตร์ โดยการแสดงเอกสารสำคัญไว้เป็นหลักฐานกับมหาวิทยาลัย และรับบัตรประจำตัว นิสิตไว้เป็นหลักฐานระบุตัวตนของนิสิต

#### เอกสารที่ต้องใช้ในวันมอบตัวนิสิตใหม่

 ใบมอบตัวนิสิตใหม่ (สทป.1) ที่ได้จากการพิมพ์ (Print) หลังจากบันทึกข้อมูลระเบียนประวัติผ่าน ระบบ online พร้อมลงลายมือชื่อนิสิต และติดรูปถ่ายชุดเครื่องแบบนิสิต ขนาด 1 นิ้ว ไว้มุมขวาด้านบน 1 ฉบับ

รูปถ่ายดิจิทัลของนิสิต เป็นรูปเดี่ยว หน้าตรง ไม่สวมหมวกและแว่นตาดำ สวมชุดนิสิต (ตามระเบียบของ มก.) พื้นหลังสีขาวหรือสีฟ้า ถ่ายไว้ไม่เกิน 6 เดือน มีขนาดของใบหน้าประมาณ 80%

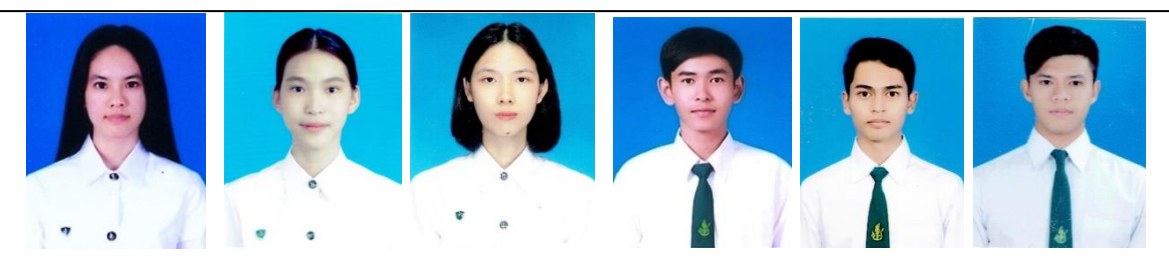

 2. ใบสัญญาและคำรับรอง (สทป.2) ที่กรอกข้อความถูกต้องครบถ้วน พร้อมลงชื่อนิสิตในส่วนใบ สัญญา ส่วนคำรับรองให้ผู้ปกครองลงชื่อ พร้อมมีพยานลงชื่อ 1 คน 1 ฉบับ ซึ่งเป็นฉบับเดียวกับที่อัปโหลดผ่าน เว็บไซต์

 3. ใบแสดงผลการเรียน (ปพ.1) ที่สำเร็จการศึกษาชั้นมัธยมศึกษาตอนปลาย (ม.4-ม.6) หรือเทียบเท่า ที่แสดงคะแนนเฉลี่ยสะสม (GPAX) และระบุวันที่อนุมัติการจบหรือสำเร็จการศึกษา ระบุวันที่ออกจาก โรงเรียน และระบุว่าจบหลักสูตรการศึกษาขั้นพื้นฐาน <u>โดยแสดงฉบับจริง และส่งฉบับถ่ายสำเนา</u> ให้ มหาวิทยาลัย 1 ฉบับ (กรณีมี 2 หน้า ให้ถ่ายสำเนาทั้งด้านและด้านหลัง พร้อมลงลายมือชื่อรับรองสำเนา ถูกต้องทั้ง 2 หน้า)

 กรณีผู้สำเร็จการศึกษาจากต่างประเทศ หรือสถาบันการศึกษานานาชาติ ให้ยื่นใบรายงาน คะแนน (Transcript) และใบประกาศนียบัตร (Certificate) ที่ได้รับการเทียบวุฒิการศึกษา (ถ้ามี) หรือเอกสาร รับรองการเทียบวุฒิการศึกษาต่างประเทศ ระดับการศึกษาขั้นพื้นฐาน

#### 📽 เครื่องแบบชุดเวลาเรียนปกติ

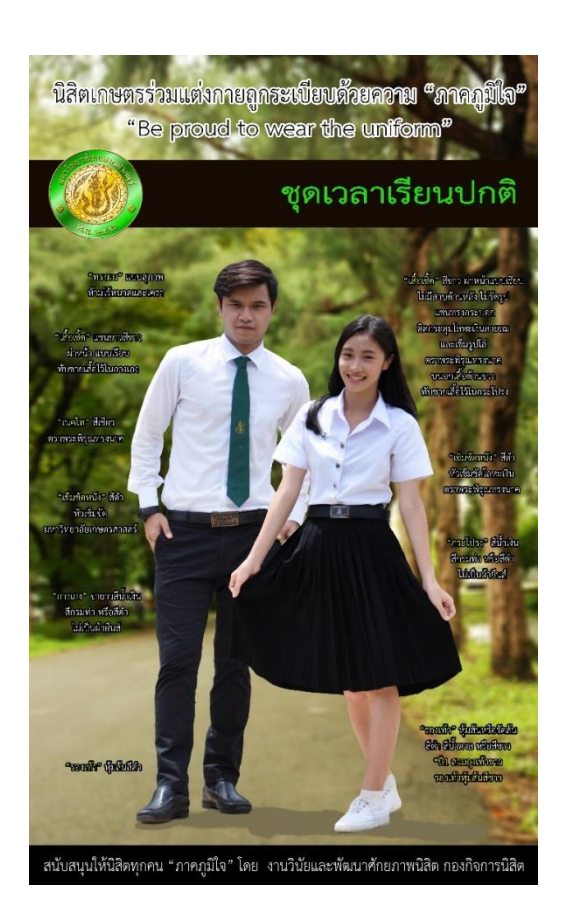

**Finsื่องแบบชุดพิธีการ หรือชุดพระราชพิธี** คือ ชุดที่สวมใส่ในงานพิธีสำคัญและเป็นทางการของ มหาวิทยาลัย เช่น พิธีไหว้ครู พิธีรับพระราชทานปริญญาบัตร และงานพิธีต่างๆ ที่มหาวิทยาลัยหรือคณะ กำหนด

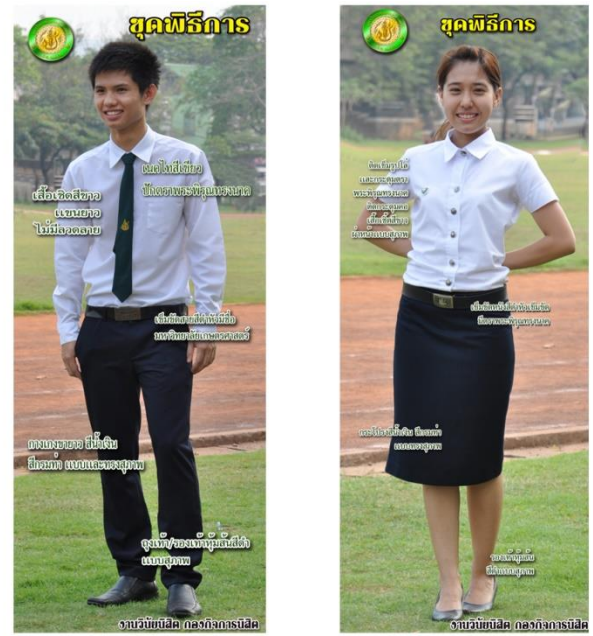

<u>การแต่งกายในวันมอบตัวนิสิตใหม่และทำบัตรประจำตัวนิสิตใหม่</u> ให้แต่งกายชุดเวลาเรียนปกติ (ปี 1) เพื่อให้สะดวกในการถ่ายรูปทำบัตรประจำตัวนิสิตใหม่ นิสิตหญิง ติดเข็ม มก. ให้อยู่ระหว่างแนวกระดุมเสื้อเม็ดที่ 1-2 นับจากกระดุมคอ ไม่ติดตุ้งติ้ง นิสิตชาย ผูกเนคไทสีเขียว ให้ตราพระพิรุณทรงนาคอยู่ระหว่างแนวกระดุมเสื้อเม็ดที่ 1-2 นับจากกระดุมคอ - ไม่สวมเครื่องประดับ เช่น ต่างหู สร้อยคอ ฯลฯ - สีผมสุภาพ ห้ามไว้หนวดและเครา ไม่ติดเครื่องประดับผม นิสิตที่ไม่แต่งกายเครื่องแบบนิสิตตามระเบียบหรือแต่งกายไม่สุภาพ จะไม่อนุญาตให้มอบตัวนิสิตใหม่และทำบัตรประจำตัวนิสิตใหม่

เครื่องแบบนิสิตซื้อได้ที่สหกรณ์ร้านค้า มหาวิทยาลัยเกษตรศาสตร์ ทุกวิทยาเขต

#### กำหนดการมอบตัวนิสิตใหม่และถ่ายรูปทำบัตรประจำตัวนิสิต

#### วันพุธที่ 25 กรกฎาคม 2561 รับมอบตัวนิสิตภาคปกติและภาคพิเศษ

| ൙ คณะเกษตร กำแพงแสน           | เวลา 08.30-10.00 น. |
|-------------------------------|---------------------|
| ൙ คณะวิศวกรรมศาสตร์ กำแพงแสน  | เวลา 10.00-12.00 น. |
| ൙ คณะศึกษาศาสตร์และพัฒนศาสตร์ | เวลา 13.00-14.00 น. |
| ൙ คณะวิทยาศาสตร์การกีฬา       | เวลา 14.00-15.00 น. |
| 🕝 คณะประมง                    | เวลา 15.00-16.00 น. |
|                               |                     |

วันพฤหัสบดีที่ 26 กรกฎาคม 2561 รับมอบตัวนิสิตภาคปกติและภาคพิเศษ

- ൙ คณะศิลปศาสตร์และวิทยาศาสตร์ (ภาคปกติ) 🛛 เวลา 08.30-12.00 น.
- ൙ ิคณะศิลปศาสตร์และวิทยาศาสตร์ (ภาคพิเศษ) 🛛 เวลา 13.00-16.00 น.

#### ขั้นตอนการมอบตัวนิสิตใหม่และทำบัตรประจำตัวนิสิต

#### 1) ลงทะเบียน ตรวจสอบเอกสารมอบตัว และตรวจสอบข้อมูลหน้าบัตรประจำตัวนิสิต

เจ้าหน้าที่รับลงทะเบียน โดยการตรวจสอบบัตรประจำตัวประชาชนของนิสิต และ scan barcode จากใบแผนผังมอบตัวนิสิตใหม่ นิสิตส่งเอกสารมอบตัว และตรวจสอบข้อมูลส่วนตัวที่จะปรากฏบน บัตรประจำตัวนิสิต

2) ถ่ายรูปทำบัตรประจำตัวนิสิต นิสิตเข้าถ่ายรูปทำบัตรประจำตัวนิสิต พร้อมเปิดบัญชี ธนาคาร E-Passbook กับธนาคารไทยพาณิชย์ จำกัด (มหาชน)

#### สิง ติดต่อรับบัตรประจำตัวนิสิต ธนาคารไทยพาณิชย์ จำกัด (มหาชน) สาขา มหาวิทยาลัยเกษตรศาสตร์ วิทยาเขตกำแพงแสน ในวันที่ 15-16 สิงหาคม 2561

#### บัตรประจำตัวนิสิต (ติดต่อรับบัตรที่ธนาคารไทยพาณิชย์ จำกัด (มหาชน) สาขา

#### มหาวิทยาลัยเกษตรศาสตร์ วิทยาเขตกำแพงแสน ในวันที่ 15-16 สิงหาคม 2561)

- ใช้แสดงตัวตนของนิสิตของมหาวิทยาลัยเกษตรศาสตร์ หรือหน่วยงานอื่นๆ ในมหาวิทยาลัย
- ใช้แสดงตัวตนเพื่อลงเวลาเรียน และเข้าสอบ
- ใช้เป็นบัตรผ่านเข้า-ออกหอพัก และอาคารสถานที่ต่างๆ ของมหาวิทยาลัย
- ใช้เป็นบัตรผ่านเข้า-ออกห้องสมุด ยืม-คืนหนังสือ และบริการต่างๆ ของห้องสมุด
- ตรวจสอบ Statement ได้จาก SCB Easy Net
- ใช้จ่ายแทนการใช้เงินสดได้ ตามเครื่องรูดที่มีเครื่องหมาย
- ใช้ช้อปปิ้ง Online ได้อย่างสะดวกสบาย
- ใช้กด ถอน โอน จ่ายผ่านตู้เอทีเอ็มได้อย่างปลอดภัย
- 2. บัญชี E-Passbook กับธนาคารไทยพาณิชย์ จำกัด (มหาชน)

#### 3. ข้อบังคับมหาวิทยาลัยเกษตรศาสตร์ว่าด้วยการศึกษาระดับปริญญาตรี

#### มหาวิทยาลัยเกษตรศาสตร์ พุทธศักราช 2559

เป็นระเบียบ ข้อบังคับฯ และข้อปฏิบัติ เพื่อใช้เป็นแนวทางในการศึกษาของนิสิตระดับปริญญาตรีของ มหาวิทยาลัยเกษตรศาสตร์ ครอบคลุมตั้งแต่กระบวนการรับเข้าศึกษาและระบบการศึกษา ค่าธรรมเนียม การศึกษา ระเบียบในการศึกษา สถานภาพนิสิต การสำเร็จการศึกษา ความประพฤติของนิสิตและวินัยนิสิต อาจารย์ที่ปรึกษา และอื่นๆ ที่เกี่ยวข้องกับการศึกษาตลอด

กรณีมีข้อสงสัย สอบถามได้ที่ กองบริหารวิชาการและนิสิตโทร. 034-341545-7

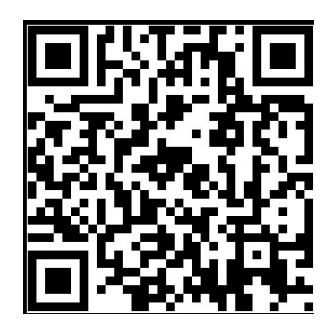

https://www.facebook.com/esdpsd

มหาวิทยาลัยกำหนดให้นิสิตใหม่ ระดับปริญญาตรี เข้าร่วมโครงการ**ปฐมนิเทศนิสิตใหม่ (โครงการ** ก้าวแรกสู่ศาสตร์แห่งแผ่นดิน) ณ อาคารศูนย์มหาวิทยาลัย มหาวิทยาลัยเกษตรศาสตร์ วิทยาเขต กำแพงแสน ในวันพุธที่ 1 สิงหาคม พ.ศ. 2561 โดยมีกำหนดการ ดังนี้

| //  |                               |   |
|-----|-------------------------------|---|
| ภาเ | คเช้า                         |   |
|     | ൙ คณะเกษตร กำแพงแสน           |   |
|     | ൙ คณะวิทยาศาสตร์การกีฬา       |   |
|     | ൙ คณะวิศวกรรมศาสตร์ กำแพงแสน  |   |
|     | ൙ คณะศึกษาศาสตร์และพัฒนศาสตร์ |   |
|     | 🦃 คณะประมง                    |   |
| ภาเ | คบ่าย                         |   |
|     | ൙ คณะศิลปศาสตร์และวิทยาศาสตร์ |   |
|     |                               | ) |

| ภาคเช้า        | ภาคบ่าย         | กิจกรรม                                                |
|----------------|-----------------|--------------------------------------------------------|
| 07.00-07.30 น. | 13.00-13.30 น.  | นิสิตชั้นปีที่ 1 พร้อมกันที่ลานหน้าอาคาร SC9           |
|                |                 | คณะศิลปศาสตร์และวิทยาศาสตร์                            |
| 07.30-08.00 น. | 13.30-14.00 น.  | นิสิตชั้นปีที่ 1 ลงทะเบียนเข้าห้องคอนเวนชั่น           |
| 08.00-08.45 น. | 14.00-14.45 น.  | การแสดงจากวงดนตรีชมรมนนทรีแบรนด์ กำแพงแสน              |
| 08.45-09.00 น. | 14.45-15.00 น.  | **เพลงพระราชนิพนธ์เกษตรศาสตร์                          |
|                |                 | เพื่อเป็นสัญญาณการเริ่มเข้าสู่กิจกรรม                  |
| 09.00-09.15 น. | 15.00-15.15 น.  | พิธีกรกล่าวต้อนรับ พร้อมอธิบายภาพรวมโครงการ            |
|                |                 | กำหนดกติการ่วมกันแนะนำการเชื่อมต่อสัญญาณอินเตอร์เน็ต   |
| 09.15-10.45 น. | 15.15-15.45 น.  | กิจกรรม คุณคือใคร?                                     |
|                |                 | กิจกรรม ศาสตร์ฯ 101                                    |
|                |                 | กิจกรรม KU on my mind (วิดีทัศน์แนะนำ มก.กพส.)         |
|                |                 | กิจกรรม นิ้วไวใจเร็ว                                   |
|                |                 | กิจกรรม แนะนำชุดนิสิต                                  |
| 10.45-11.00 น. | 15.45-16.00 น.  | พักรับประทานอาหารว่าง                                  |
| 11.00-12.00 น. | 16.00-17.00 น.  | กล่าวต้อนรับนิสิตใหม่ โดย รองอธิการบดีวิทยาเขตกำแพงแสน |
|                |                 | พิธีปฏิญาณตนเป็นนิสิตใหม่                              |
| 12.00-12.10 น. | 17.00-17.010 น. | กิจกรรมประเมินผลโครงการ Online                         |

**หมายเหตุ :** หากนิสิตเข้าร่วมกิจกรรมช้ากว่าเวลาที่กำหนด จะดำเนินการตัดสิทธิ์ในการเข้าร่วมกิจกรรมครั้งนี้ และต้องเข้าร่วมกิจกรรมในปีการศึกษาถัดไป รวมทั้งรับผิดชอบค่าใช้จ่ายในการเข้าร่วมโครงการด้วยตนเอง

## <mark>ส่ววนว่า 2</mark> การลงทะเบียนเรียน และการเรียนการสอน

### การลงทะเบียนและการเรียนการสอน

ในแต่ละภาคเรียน นิสิตจะต้องลงทะเบียนเรียนตามวันและเวลาที่กำหนดตามปฏิทินการศึกษาของ มหาวิทยาลัยเกษตรศาสตร์ โดยใน**ภาคต้น ปีการศึกษา 2561 กองบริหารวิชาการและนิสิต จะดำเนินการ จัดตารางเรียนและลงทะเบียนเรียนให้นิสิตใหม่ (นิสิตภาคพิเศษ ติดต่อโครงการที่สังกัด)** สำหรับในภาค เรียนต่อไป จะต้องปฏิบัติตามขั้นตอน ต่อไปนี้

ขั้นตอนที่ 1 นิสิตจะต้องพบอาจารย์ที่ปรึกษาที่คณะที่ตนเองสังกัด เพื่อขอคำแนะนำ ปรึกษา เกี่ยวกับ แผนการเรียนและการลงทะเบียนเรียน

ขั้นตอนที่ 2 นิสิตพิมพ์ใบแจ้งค่าธรรมเนียมการศึกษาที่ระบบสารสนเทศนิสิต (https://regis.ku.ac.th) และชำระเงินค่าธรรมเนียมการศึกษาผ่านธนาคารตามวันที่กำหนดไว้ในปฏิทิน การศึกษา

ขั้นตอนที่ 3 นิสิตลงทะเบียนเรียนผ่านระบบสารสนเทศนิสิต (https://regis.ku.ac.th) ตามวันและ เวลาที่กำหนดไว้ในปฏิทินการศึกษา

ขั้นตอนที่ 4 ตรวจสอบผลการลงทะเบียนเรียนของตนเอง ตามวันที่กำหนดไว้ในปฏิทินการศึกษา (กรณีมีการเปลี่ยนแปลงการลงทะเบียนเรียนให้นิสิตพิมพ์เอกสารเก็บไว้เป็นหลักฐานทุกครั้ง)

#### กำหนดการชำระเงินค่าธรรมเนียมการศึกษา

การชำระเงินค่าธรรมเนียมการศึกษาของนิสิตให้ชำระผ่านธนาคาร ต้องชำระระหว่าง**วันที่ 17-23** กรกฎาคม 2561 โดยสามารถชำระผ่านธนาคาร ได้แก่ ธนาคารกรุงศรีอยุธยา ธนาคารไทยพาณิชย์ ธนาคาร ทหารไทย และธนาคารกรุงไทย ทั้งนี้ เมื่อชำระเงินแล้วให้นิสิตตรวจสอบผลการชำระเงินได้ในวันถัดไป ตั้งแต่เวลา 10.00 น. เป็นต้นไป ที่ https://regis.ku.ac.th  พิมพ์ใบชำระเงินค่าธรรมเนียมการศึกษาหรือใบแจ้งหนี้ (KU9) ผ่านระบบสารสนเทศนิสิต (https://regis.ku.ac.th) แล้ว Login เข้าระบบ

2. ใส่รหัสบัญชีและรหัสผ่าน

 หน้าต่างจะปรากฏข้อมูลส่วนตัวนิสิต พร้อมสิทธิ์การลงทะเบียนเรียน เลือกเมนูรายงานและใบ แจ้งหนี้ (к∪9)

 เลือกลงทะเบียนเรียน และพิมพ์ใบแจ้งหนี้ (K∪9) และนำไปชำระเงินที่เคาน์เตอร์ธนาคาร ไทยพาณิชย์ ทหารไทย กรุงศรีอยุธยา กรุงไทย (ทุกสาขาทั่วประเทศ)

5. นิสิตสามารถตรวจสอบการชำระเงินได้ในวันถัดไป ที่ https://regis.ku.ac.th

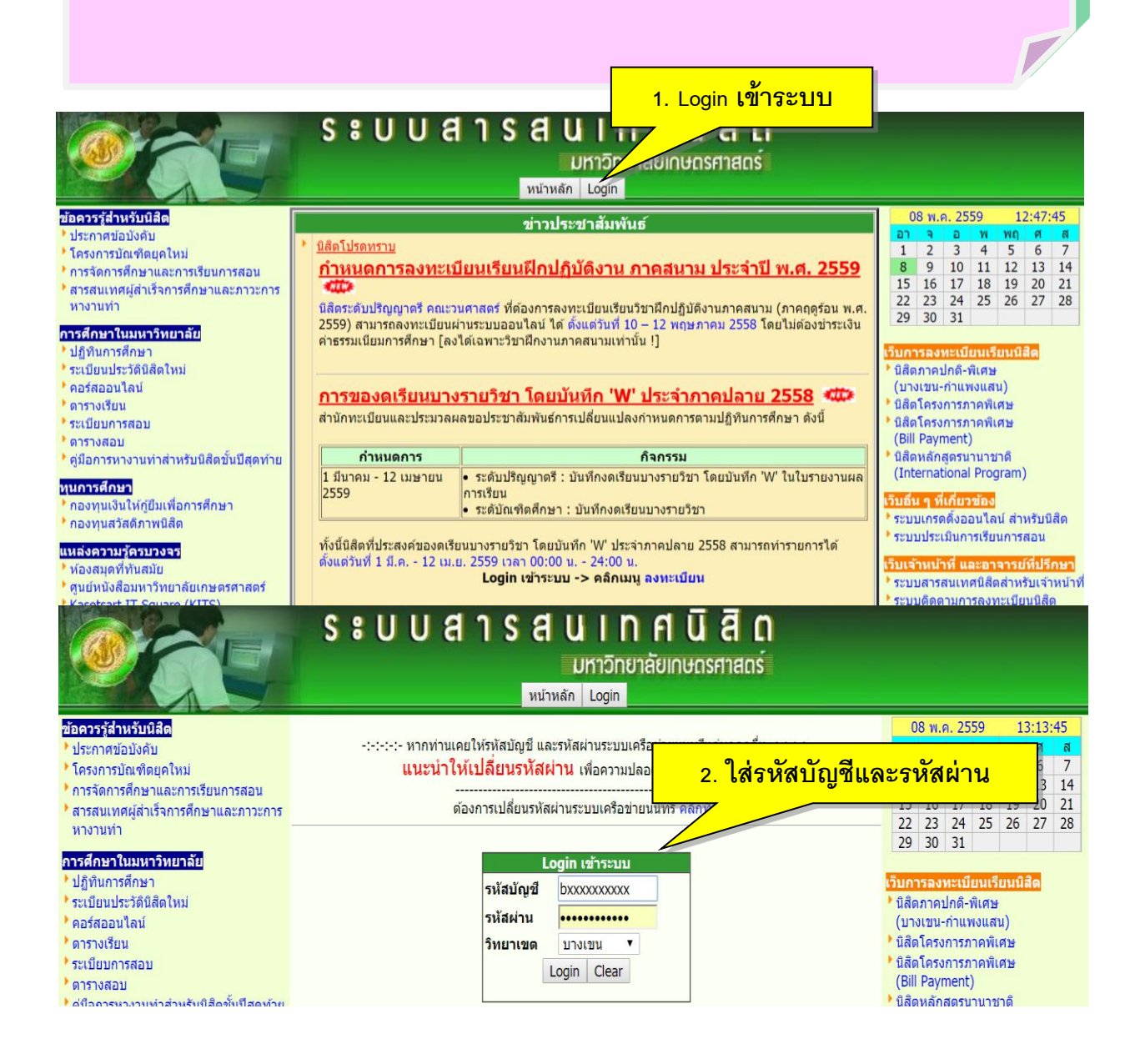

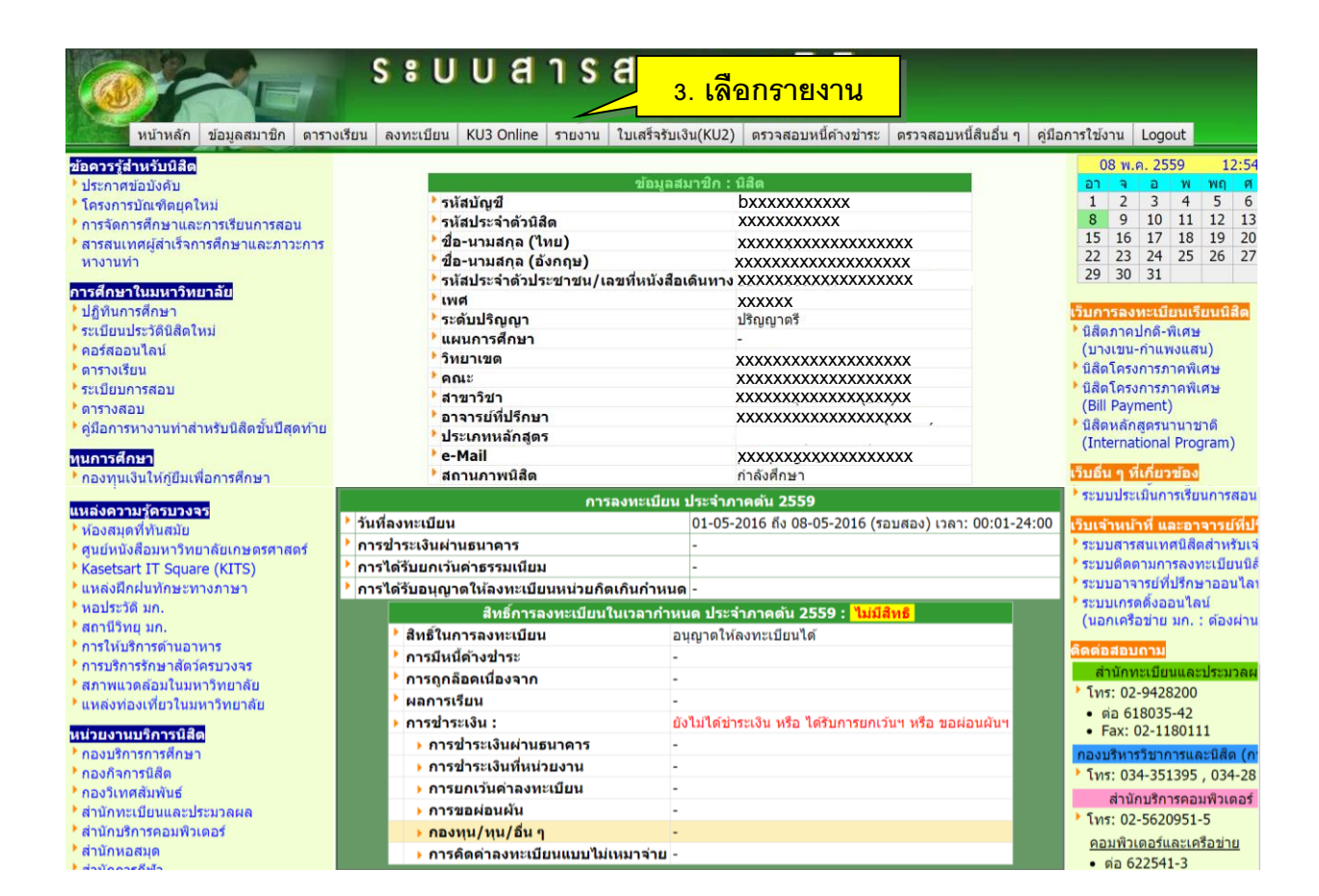

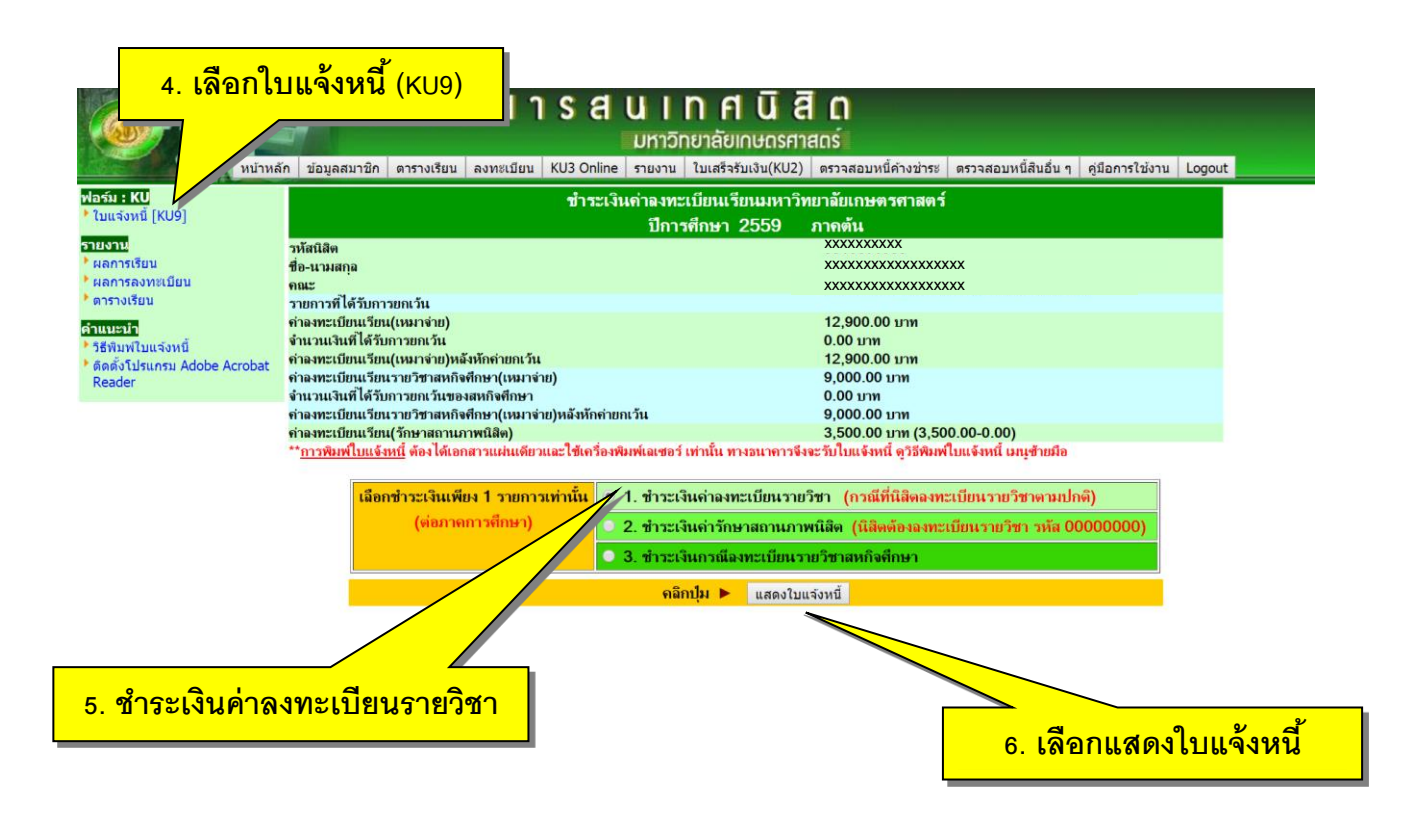

| ตัวอ        | ย่างใบแจ้ง                                                                                                    | -05-2016 ถึง 08-05-2016 (ระ                    | อบสอง) เวพิมพ์เมื่อวันชื่อ08:05-20                              | 16            |
|-------------|----------------------------------------------------------------------------------------------------|------------------------------------------------|-----------------------------------------------------------------|---------------|
| การชำ       | ระเงิน (KU9)                                                                                                    | (BILL PAYMENT)                                 | KU9                                                             |               |
|             |                                                                                                    | ยาเขตบางเขน<br>โปรดเรีย                        | สาหรบนสต<br>เกเก็บค่าธรรมเนียมจากผ <sup>ู้</sup> ชำระเงิน (10/1 |               |
|             |                                                                                                    | รหัสผู <i>้</i> เสียภาษีอากร099                | 4000159382รหัสวิทยาเขต01                                        |               |
|             | างอุของ เมพา (มหาชน) COMP.CODE 34114                                                                                                    | วันที่ล                                        | าขาผู้รับฝาก                                                    |               |
|             | <ul> <li>5. เทยพาณชย จากด A/C COMP.CODE 2723 (235-3-00009-4)</li> <li>5. กรุงเทพฯ จำกัด (มหาชน) Br.no.1081 SERVICE CODE : KUB</li> </ul> | ชื่อ-นาม <u>สกุล : น</u> xxxxxxx               | XXXXXXXXXXX                                                     |               |
|             | Oธ.ทหารไทย จำกัด (มหาชน) COMP.CODE 806                                                                                                   | Ref.1: 6052158108019<br>Ref.2: 1591108060010   | <u>9353</u><br>910                                              |               |
|             | <u>รับเฉพาะเงินสด</u> ใ <mark>ห้นิสิตชำระเงินผ่านธนาการ</mark>                                                                           | ร ได้ตั้งแต่วันที่ 20 เม.เ                     | ย. 59 - 21 พ.ค. 59 เท่านั้น                                     |               |
|             | รายการ                                                                                                    |                                                | จำนวนเงิน (บาท)                                                 |               |
|             | ค่าลงทะเบียนเรียนปีการศึกษา 2559 ภาคค้น                                                                                                  |                                                | 12,900 -                                                        |               |
|             | จำนวนเงินเป็นตัวอักษร <mark>หนึ่งหมื่นสองพันเก้าร้อยบาท</mark>                                                                           | าถวน                                           | یا کو کو ہے                                                     |               |
|             | ชื่อผ <sup>ู้</sup> ฝากโทรศัพท์                                                                                                    |                                                | ลายเซินเจาหนาที<br>                                             |               |
|             | หมายเหตุ ค่าธรรมเนียมธนาคาร 10 ทั่วประเทศ                                                                                                |                                                |                                                                 |               |
|             | *** ให้นิสิตตรวจสอบผลการชำระเงินในวันรุ่งขึ้น ที                                                                                         | 1ระบบสารสนเทศนิสิต (1                          | https://std.regis.ku.ac.th) ***                                 | _             |
|             |                                                                                                    |                                                |                                                                 |               |
|             | ใบแจ <b>้งการชำระเงินค</b> ่าลงทะเบียนเรียน                                                                                              | (BILL PAYMENT)                                 | KU9                                                             |               |
|             | มหาวิทยาลัยเกษตรศาสตร วิท<br>                                                                                                    | เยาเขตบางเขน<br><sub>โปรดเ</sub> รีย           | สำหรับธนาคา<br>เอเอ็มอ่าธรรมเบียมอาจแต้วระเงิน (10/1            | õ             |
|             | เพื่อเข้าบัญชี "การลงทะเบียน" เฉพาะ                                                                                                    | รหัสผู้เสียภาษีอากร099                         | 4000159382รหัสวิทยาเขต01                                        |               |
|             | 😡 ธ.กรุงศรีอยุธยา จำกัด (มหาชน) COMP.CODE 54114<br>🖉 ธ.กรุงไทย จำกัด (มหาชน) COMP.CODE 8689                                              | วันที่ล                                        | กงาผู้รับฝาก                                                    |               |
|             | อธ.ไทยพาณิชย์ จำกัด A/C COMP.CODE 2723 (235-3-00009-4)<br>อธ.กรงเทพฯ จำกัด (มหาชน) Br.no.1081 SERVICE CODE : KUB                         | ง<br>ชื่อ-นามสกอ : บ.XXXXXXX                   | xxxxxxxxxx                                                      |               |
|             | 🔘 ธ.ทหารไทย งำกัด (มหาชน) COMP.CODE 806                                                                                                  | Ref.1 : 6052158108019<br>Ref.2 : 1591108060010 | 2353                                                            |               |
|             | รับเฉพาะเงินสุด ให้มีสิตชำระเงินผ่านสนาลา                                                                                                | ร ได้ตั้งแต่วันที่ <b>ว</b> ณน                 | ย 50 - 21 พ.ศ. 50 เทวบัย                                        |               |
|             | רושו אםאו אאראפנו מואטאוזא איזשא אאראפער אוואראסער איזעא<br>רושניג                                                                       | a opipinoopi a de la 20 (N.)                   | <b>5. 37 - 21 พ.พ. 39 เทเนน</b><br>จำนวนเงิน (บาท)              |               |
|             | ค่าลงทะเบียนเรียนปีการศึกษา 2559 ภาคค้น                                                                                                  |                                                | 12,900 -                                                        |               |
|             | จำนวนเงินเป็นตัวอักษร หนึ่งหมื่นสองพันเการ์อยบาท                                                                                         | กถ้วน                                          |                                                                 |               |
|             | A                                                                                                    |                                                | ลายเซ็นเจ้าหน้าที่                                              |               |
|             | ขอผู้ผาก ไทรศิพท<br>หมายเหต อ่าธรรมเบียบเรมาอาร to ชั่วประเทศ                                                                            |                                                |                                                                 |               |
|             | กมาดเทพู เมืองงมแผบมอน เทาง 10 มีเวียวระเทท                                                                                              |                                                |                                                                 |               |
|             | ถุการบ<br>มหาวิทยาลัยเกษตรศาสตร์<br>วิทยาขตงบาวเขบ                                                                                       |                                                |                                                                 |               |
|             | 099400015938201 605215810                                                                                                    | 08019353 159110806001010 1290                  | 0000                                                            |               |
|             |                                                                                                    |                                                |                                                                 |               |
|             |                                                                                                    |                                                |                                                                 | ตรอยางรายงาน  |
|             |                                                                                                    |                                                |                                                                 | ผลการชำระเงิน |
|             |                                                                                                    |                                                |                                                                 |               |
|             | การลงทะเบียน                                                                                                    | เ ประจำภาคตัน 255!                             | • 🖌                                                             |               |
| > ວັນ       | เทื่องทะเบียน                                                                                                    | 01-05-2016 ถึง 08                              | <mark>-05-2016 (รอบสอง) เวลา:</mark>                            | 00:0 24:00    |
| <b>^</b> กา | เรชาระเงินผ่านธนาคาร <                                                                                                    | -ธนาคารไทยพาณิข<br>-                           | <sub>ู้ไย้</sub> จำนวนเงิน 12900 วันที                          | XXXXXXXX      |
| י חי<br>הי  | เรเตร⊔อกเร⊾คาอรรมเนอม<br>เรได้รับอนุญาตให้ลงทะเบียนหน่วยกิตเกินกำหน                                                                      | -<br>0 -                                       |                                                                 |               |
|             |                                                                                                    |                                                |                                                                 |               |

4

สิทธิ์การลงทะเบียนในเวลากำหนด ประจำภาคดัน 2559 : <mark>มีสิทธิ</mark>

แต่ละภาคการศึกษา (ภาคต้น/ภาคปลาย) นิสิตจะต้องลงทะเบียนเรียนไม่ต่ำกว่า 9 หน่วยกิต และไม่ เกิน 22 หน่วยกิต สำหรับภาคฤดูร้อน ลงทะเบียนเรียนได้ไม่เกิน 7 หน่วยกิต ภายใต้ความเห็นชอบจาก อาจารย์ที่ปรึกษา หัวหน้าภาควิชา และคณบดีเจ้าสังกัด

#### ขั้นตอนการลงทะเบียนเรียนสำหรับนิสิตใหม่

**นิสิตใหม่ภาคปกติ และภาคพิเศษ** นิสิตสามารถตรวจสอบและยืนยันข้อมูลการลงทะเบียนเรียน พร้อมทั้งให้นิสิตพิมพ์รายงานผลการลงทะเบียนเรียนระบบสารสนเทศนิสิต และตรวจสอบตารางเรียน (http://regis.ku.ac.th) ได้ตั้งแต่**วันที่ 4 สิงหาคม 2561** ตามขั้นตอนดังต่อไปนี้

- 1. เข้าระบบสารสนเทศนิสิต (http://regis.ku.ac.th) แล้ว Login เข้าระบบ
- 2. ใส่รหัสบัญชีและรหัสผ่าน (หน้าต่างจะปรากฏข้อมูลส่วนตัวนิสิต)
- 3. เลือกเมนูลงทะเบียน
- 4. เลือกยืนยันข้อมูลการลงทะเบียนเรียน
- 5. เลือกรายงาน --> ผลการลงทะเบียน --> พิมพ์ผลการลงทะเบียนเรียน
- 6. เลือกรายงาน --> ตารางเรียน --> พิมพ์ตารางเรียน
- 7. การตรวจสอบตารางเรียน

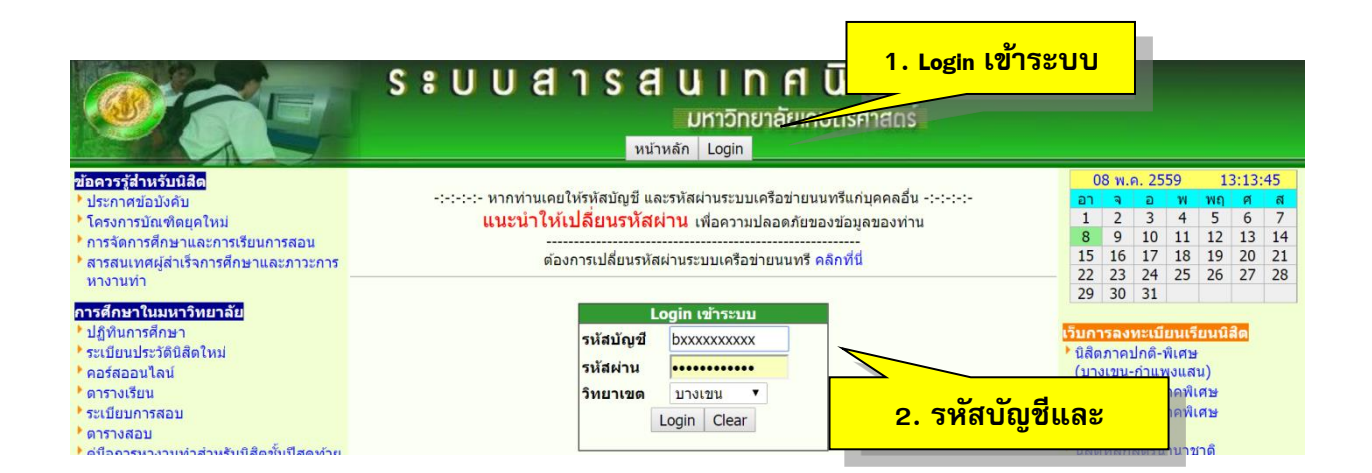

#### 3. เลือกลงทะเบียน

|                                           | ระบุลารสเ                             | ม I N ศ นิ สิ ต<br>มหาวิทยาลัยเกษตรศาสตร์ | Xo d a              |                       |        |         |       |       |      |
|-------------------------------------------|---------------------------------------|-------------------------------------------|---------------------|-----------------------|--------|---------|-------|-------|------|
| หน้าหลัก ขอมูลสมาชก ดารางเรียน            | ม ลงทะเบียน KU3 Online รายงาน โบเสร็จ | รับเงิน(KU2)   ตรวจสอบหนิคางชาระ   ตรวจสอ | บหนิสนอิน ๆ   คูมิเ | อการใช่ง              | าน     | Logo    | ut    |       |      |
| ข้อควรรู้สำหรับนิสิต                      |                                       |                                           |                     | C                     | 18 W.I | ค. 25   | 59    | 17    | 2:54 |
| ประกาศข้อบังคับ                           | ข้อม                                  | ุลสมาชิก : นิสิต                          |                     | อา                    | ٦      | a       | W     | พฤ    | ศ    |
| โครงการบัณฑิตยุคใหม่                      | รหัสบัญชี                             | bxxxxxxxxxx                               |                     | 1                     | 2      | 3       | 4     | 5     | 6    |
| การจัดการศึกษาและการเรียนการสอน           | 📩 รหัสประจำด้วนิสิด                   | XXXXXXXXXXXX                              |                     | 8                     | 9      | 10      | 11    | 12    | 13   |
| สารสนเทศผู้สำเร็จการศึกษาและภาวะการ       | ชื่อ-นามสกุล (ไทย)                    | XXXXXXXXXXXXXXXXXXXXXXXXXXXXXXXXXXXXXXX   |                     | 15                    | 16     | 17      | 18    | 19    | 20   |
| หางานทำ                                   | ชื่อ-นามสกุล (อังกฤษ)                 | *****                                     |                     | 22                    | 23     | 24      | 25    | 26    | 27   |
|                                           | รหัสประจำตัวประชาชน/เลขที่หนัง        | สือเดินทาง XXXXXXXXXXXXXXXXXXXXXXX        |                     | 29                    | 30     | 31      |       |       |      |
| การศึกษาในมหาวิทยาลัย                     | • เพศ                                 | XXXXXX                                    |                     |                       |        |         |       |       |      |
| ้ ปฏิทินการศึกษา                          | ระดับปริญญา                           | ปริญญาตรี                                 |                     | เว็บค                 | ารลง   | ทะเบิ   | ยนเรี | ยนนิ  | สัด  |
| ระเบียนประวัตนิสิตใหม่                    | • แผนการศึกษา                         | -                                         |                     | ้ นิสัต               | กาคร   | ปกดี-ท  | พิเศษ |       |      |
| * คอร์สออนไลน์                            | วิทยาเขต                              | ****                                      |                     | (บา                   | งเขน-  | -กำแพ   | เงแส  | u)    |      |
| • ดารางเรียน                              | • คณะ                                 | *****                                     |                     | ้ นิสัต               | าโครง  | เการภา  | าคพีเ | ศษ    |      |
| ระเบียบการสอบ                             | สาขาวิชา                              | ****                                      |                     | ้ นิสัต               | โครง   | การภา   | าคพีเ | ศษ    |      |
| • ดารางสอบ                                | • อาจารย์ที่ปรึกษา                    | *****                                     |                     | (Bill Payment)        |        |         |       |       |      |
| •คู่มือการหางานท่าสำหรับนิสิตขันปีสุดท้าย | ประเภทหลักสตร                         |                                           |                     | นิสุดหลักสูตรนานาชาติ |        |         | กด    |       |      |
| พบอารส์อหา                                | e-Mail                                | *****                                     |                     | (Int                  | erna   | uonai   | Prog  | gram) | )    |
| กองทุนเงินให้ภู้ยืมเพื่อการศึกษา          | * สถานภาพนิสิต                        | กำลังศึกษา                                |                     | เว็บอื่า              | น ๆ ที | ่เกี่ยว | ข้อง  |       |      |

|                                                                  |                                       |                                                     | ūđo                                             |                                             |
|------------------------------------------------------------------|---------------------------------------|-----------------------------------------------------|-------------------------------------------------|---------------------------------------------|
|                                                                  | s souars                              | sauinn                                              | นสถ                                             |                                             |
|                                                                  |                                       | มหาวิทยาลัยเก                                       | ษตรศาสตร์                                       |                                             |
| หน้าหลัก                                                         | ข้อมูลสมาชิก ตารางเรียน ลงทะเบียน KU  | 3 Online รายงาน ใบเสร็จรับเรื                       | งิน(KU2) ตรวจสอบหนี้ค้างชำระ ตรวจสอบเ           | งนี้สินอื่น ๆ     ดู่มือการใช้งาน    Logout |
| ฟอร์ม : KU                                                       |                                       | × a                                                 | a a v                                           |                                             |
| * ใบแจ้งหนี้ [KU9]                                               |                                       | ขอมูลการลงทะเรยเ                                    | แรยน มหาวทยาลยเกษตรศาสตร                        |                                             |
| รายงาน                                                           |                                       |                                                     |                                                 |                                             |
| • ผลการเรียน                                                     |                                       | YYYYYY 4                                            |                                                 |                                             |
| • ตารางเรียน                                                     | รหสนสง                                | 1 ^^^^^ ปรีอนา XXXXXXXXXXXXXXXXXXXXXXXXXXXXXXXXXXXX | xxxxxxxxxxxxxxxx<br>x                           |                                             |
| Normania                                                         | สาขา                                  | XXXXXXXXXXXXXXX                                     | * XXXXXXXXXXXXXXXX 111 XX                       | xxxx                                        |
| ริธีพิมพ์ใบแจ้งหนี้                                              |                                       |                                                     |                                                 |                                             |
|                                                                  |                                       |                                                     | d a                                             |                                             |
|                                                                  |                                       | ลำดับที่ รหัสวิชา                                   | ชื่อวิชา                                        |                                             |
|                                                                  |                                       | 1 01355113Fou                                       | ndation English III                             |                                             |
|                                                                  |                                       | 2 01453101Intro                                     | duction to Law                                  |                                             |
|                                                                  |                                       | 3 01454111Intro                                     | duction to Political Science                    |                                             |
|                                                                  |                                       | 4 01999012Hea                                       | Ith for Life                                    |                                             |
|                                                                  |                                       | 5 01000031Tbo                                       | Haritage of World Civilizations                 |                                             |
|                                                                  |                                       | 6 01000033 Arte                                     | of Living                                       |                                             |
|                                                                  |                                       | 6 01999033Arts                                      | of Living                                       |                                             |
|                                                                  |                                       |                                                     | 46.5                                            |                                             |
|                                                                  |                                       |                                                     |                                                 |                                             |
|                                                                  |                                       | ยืนยันกา                                            | <b>เรลงทะเบียนเรียน</b>                         |                                             |
|                                                                  |                                       |                                                     |                                                 |                                             |
|                                                                  |                                       |                                                     |                                                 |                                             |
| 4. เลือกยืนย้                                                    | ั้นข้อมูลการ                          |                                                     |                                                 |                                             |
|                                                                  |                                       |                                                     |                                                 |                                             |
| ລູທາຍເມື                                                         |                                       |                                                     |                                                 |                                             |
| 610 1106 01                                                      |                                       |                                                     |                                                 |                                             |
|                                                                  |                                       |                                                     | a                                               |                                             |
|                                                                  | C • 11 11                             | died                                                | 5.1 เลอกรายงาน                                  |                                             |
|                                                                  | 5:00                                  | สาวส                                                |                                                 |                                             |
|                                                                  |                                       | U                                                   | กาวิทยาลัยเกษตรศาสตร์                           |                                             |
| มม้อมสัด สไอมอ สม                                                | เวลิอ (การอาเวียน) อาการเป็นน (KU2 Or | line rousen Zaugeotau                               | 3u/KU2)                                         | อสอบพรี้สิมอื่น อ                           |
| ทน เทลก ขอมูลลม                                                  |                                       |                                                     | 00(R02) 033400100000000000000000000000000000000 | จลอบหนลนอน ๆ พุ่มอการเชงาน Eogodi           |
| ข้อควรรู้สำหรับนิสิต                                             |                                       | 11 1251 3.01 13                                     |                                                 | 08 พ.ค. 2559 12:54                          |
| ประกาศข้อบังคับ                                                  |                                       | ข่อมูลส                                             | มาชก:นิสต                                       | <u>อาจอพพฤศ</u><br>122456                   |
| ใครงการบณฑิตยุคใหม                                               | • วหลบญข<br>• ธะเฮปธะว่า              | ด้วงมีสืด                                           |                                                 | 8 9 10 11 12 13                             |
| การจดการคกษาและการเรยนก                                          | าารลอน เห็นประจา                      | แล (ไทย)                                            | *****                                           | 15 16 17 18 19 20                           |
| หางานทำ                                                          | * ชื่อ-นามสก                          | ເລ (ອັงກຄນ)                                         | *****                                           | 22 23 24 25 26 27                           |
|                                                                  | * รหัสประจำ                           | ด้วประชาชน/เลขที่หนังสือ                            | เดินทาง XXXXXXXXXXXXXXXXXXXXXX                  | 29 30 31                                    |
| การศึกษาในมหาวทยาลย                                              | * เพศ                                 |                                                     | XXXXXX                                          |                                             |
| <ul> <li>บฏทนการศกษา</li> <li>ระเมียมประวัติมิสิตใหม่</li> </ul> | * ระดับปริญเ                          | ญา                                                  | ปริญญาตรี                                       | เวบการลงทะเบยนเรยนนสด                       |
| • คอร์สออนไอน์                                                   | * แผนการศึก                           | าษา                                                 | -                                               | (มางเขม-กำแพงแสน)                           |
| • ดารางเรียน                                                     | <sup>2</sup> วิทยาเขต                 |                                                     | *****                                           | 1 นิสิตโครงการภาคพิเศษ                      |
| • ระเบียบการสอบ                                                  | ้ คณะ                                 |                                                     | XXXXXXXXXXXXXXXXXXXXXXXXXXXXXXXXXXXXXXX         | ่ นิสิดโครงการภาคพิเศษ                      |
| • ดารางสอบ                                                       | สาขาวขา                               | ร้อมว                                               |                                                 | (Bill Payment)                              |
| • คู่มือการหางานทำสำหรับนิสิตา                                   | ชั้นปีสุดท้าย ประเภทบล้               | ักสตร                                               |                                                 | นิสิตหลักสูตรนานาชาติ                       |
| ทนการศึกษา                                                       | e-Mail                                |                                                     | *****                                           | (International Program)                     |
|                                                                  | +า *สถานภาพเ                          | ມີສັດ                                               | กำลังศึกษา                                      | เว็บอื่น ๆ ที่เกี่ยวข้อง                    |

| Ø                                                                       | 7                                  |              | 5                                                                                                    | S : U                                                                                  | บ ส                                                                                                | 1 S                                                                                 | ส น เ ท<br>มหาวิทยาส                                                                                                    | ศ นิ สิ ต<br>ลัยเกษตรศาสตร์                                                  |                      |                 |        |
|-------------------------------------------------------------------------|------------------------------------|--------------|----------------------------------------------------------------------------------------------------|----------------------------------------------------------------------------------------|----------------------------------------------------------------------------------------------------|-------------------------------------------------------------------------------------|----------------------------------------------------------------------------------------------------|------------------------------------------------------------------------------|----------------------|-----------------|--------|
| Res and                                                                 | หน้าหลัก                           | ข้อมูลสมาชิก | ดารางเรียน                                                                                                 | ลงทะเบียน                                                                              | KU3 Online                                                                                         | รายงาน                                                                              | ใบเสร็จรับเงิน(KU2)                                                                                                    | ดรวจสอบหนี้ค้างชำระ                                                          | ดรวจสอบหนี้สินอื่น ๆ | คู่มือการใช้งาน | Logout |
| ฟอร์ม : Kl<br>ใบแจ้งหนึ่<br>รายงาน<br>ผลการเรีย<br>ผลการลง<br>ดารางเรีย | )<br>[KU9]<br>เน<br>ทะเบียน _<br>น |              | <ul> <li>รายงาน</li> <li>รายงาน</li> <li>รายงาน</li> <li>รายงาน</li> <li>รายงาน</li> <li>รายงาน</li> </ul> | เผลการขอถอน<br>เผลการขอถอน<br>เผลการขอถอน<br>เผลการขอถอน<br>เผลการขอถอน<br>เผลการขอถอน | เบางรายวิชา โ<br>เบางรายวิชา โ<br>เบางรายวิชา โ<br>เบางรายวิชา โ<br>เบางรายวิชา โ<br>เบางรายวิชา โ | ดยบันทึกค่<br>ดยไม่บันทึ <i>่</i> เ<br>ดยไม่บันทึ่เ<br>ดยไม่บันทึ่เ<br>ดยไม่บันทึ่เ | าว่า 'W' ประจำภาคปลา<br>กด้าว่า 'W' ประจำภาคด้<br>าว่า 'W' ประจำภาคปลา<br>กด้าว่า 'W' ประจำภาคป<br>กด้าว่า 'W' ประจำภาคด้<br>กด้าว่า 'W' ประจำภาคถุ | ย 2558<br>น 2558<br>ย 2557<br>ลาย 2557<br>น 2557<br>ม 2557<br>ภูร์อน(2) 2557 |                      |                 |        |
| คำแนะนำ<br>วิธีพิมพ์ใบ<br>ดิดดั้งโปร<br>Reader                          | มแจ้งหนี้<br>แกรม Adol             | be Acrobat   | 5.2 ได้<br>• รายงาน                                                                                        | <b>ออกผล</b> ก<br>ผลการขอถอน                                                           | <mark>าารลงข</mark><br>พางรายวชา เ                                                                 | <mark>าะเบีย</mark><br>อย <sup>ู่</sup> แบบนที่เ                                    | ประจำภาคถ<br>ชีจำภาคปลา<br>ประจำภาคป<br>เจ้าภาคทัน<br>กคาวา W ประจำภาคกัน<br>กคาวา W ประจำภาคก                                                      | ดูร้อน 2557<br>ย 2556<br>ลาย 2556<br>2556<br>น 2556<br>อร้อน 2556            |                      |                 |        |
|                                                                         |                                    |              | <ul> <li>รายงาน</li> </ul>                                                                                 | ผลการขอถอบ                                                                             | บางรายวิชา โ                                                                                       | ดแบ้นทึกค่                                                                          | าว่า 'W' ประจำภาคปลา                                                                                                    | 4 2555                                                                       |                      |                 |        |

- รายงานผลการขอดอนบางรายวิชา โดยบันทึกคำว่า 'W' ประจำภาคปลาย 2555
   รายงานผลการขอดอนบางรายวิชา โดยบันทึกคำว่า 'W' ประจำภาคดัน 2555
   รายข้อบิสิตที่ต้องเข้าพบอาจารย์ที่ปรึกษา ก่อนการลงทะเบียนเรียน ประจำภาคมลาย 2554
   รายงานผลการขอดอนบางรายวิชา โดยบันทึกคำว่า 'W' ประจำภาคปลาย 2554

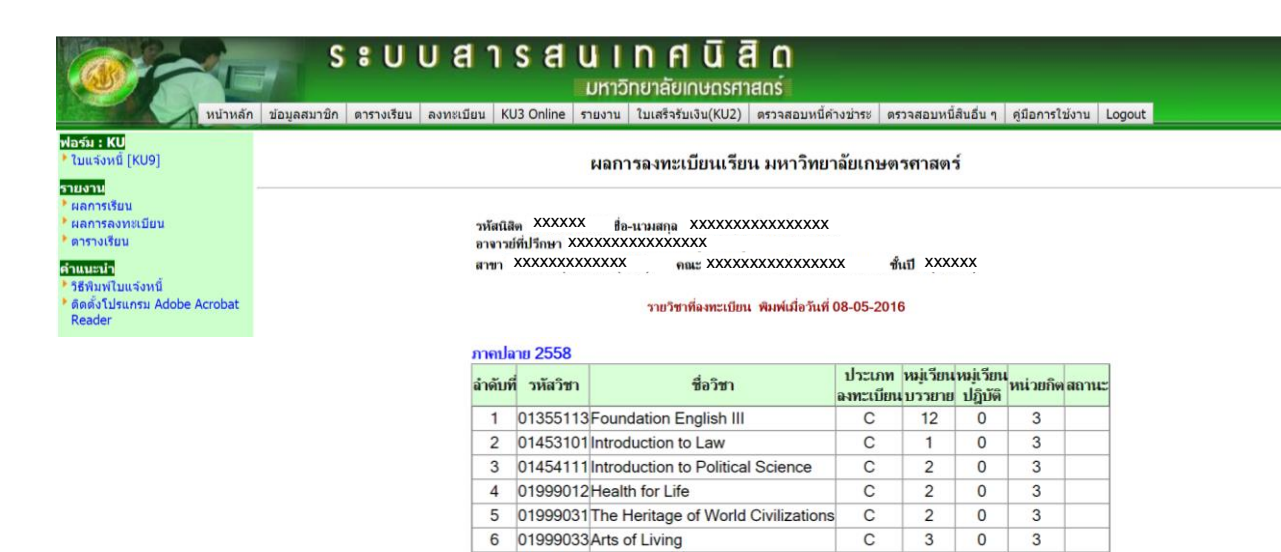

พิมพ์ผลการลงทะเบียน

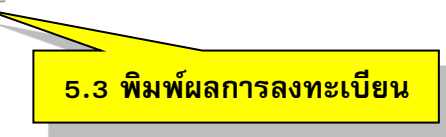

18

าวม

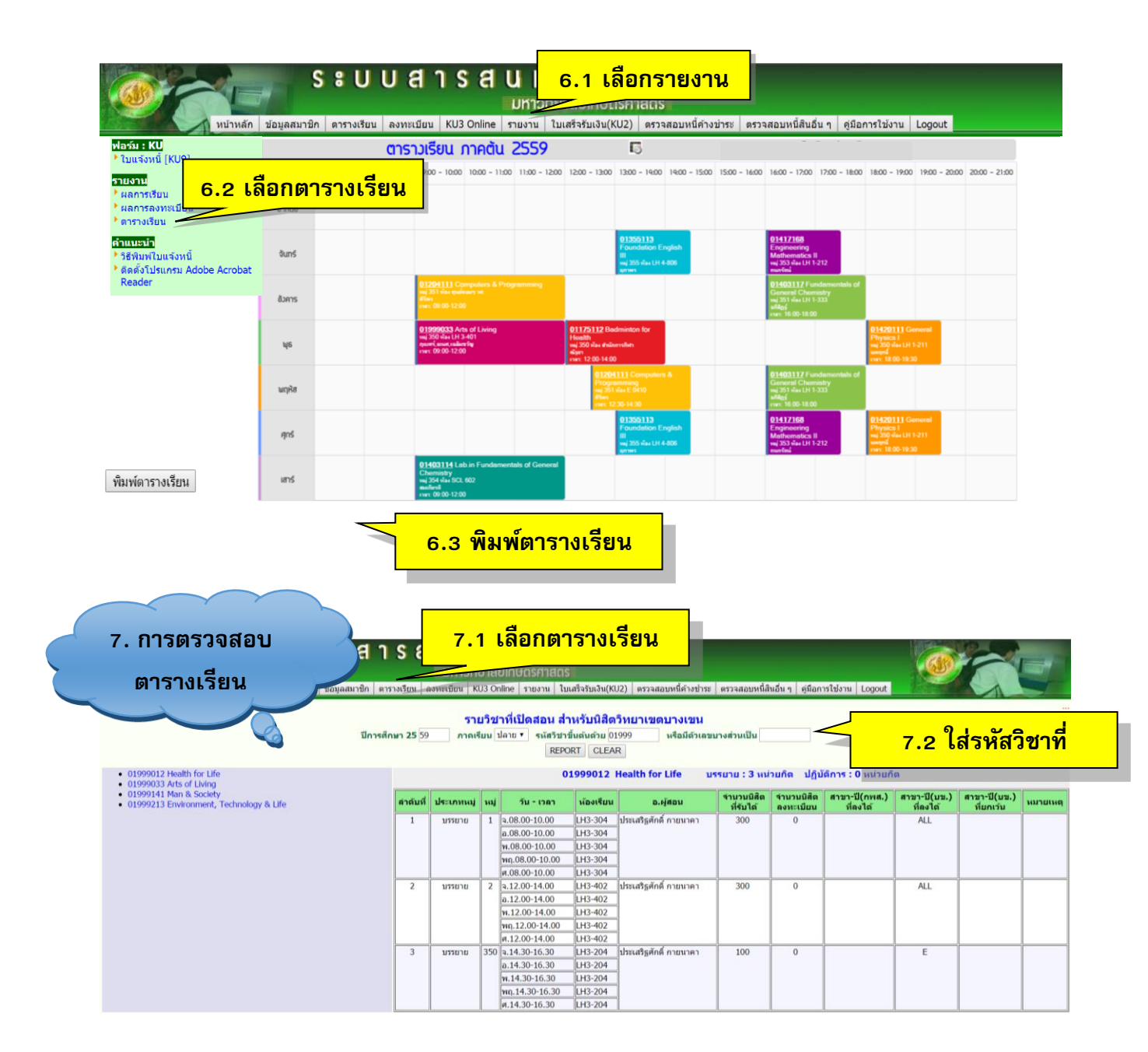

#### การเบิกค่าเล่าเรียนสำหรับนิสิตระดับปริญญาตรี

หลักฐาน/เอกสารการเบิกค่าเล่าเรียนสำหรับนิสิตระดับปริญญาตรี วิทยาเขตกำแพงแสน นิสิต สามารถดำเนินการด้วยตนเอง โดยใช้ใบเสร็จรับเงิน (KU2) ออนไลน์ ที่ระบบสารสนเทศนิสิต (https://regis.ku.ac.th) และดำเนินการตามขั้นตอนที่ปรากฏดังรูป

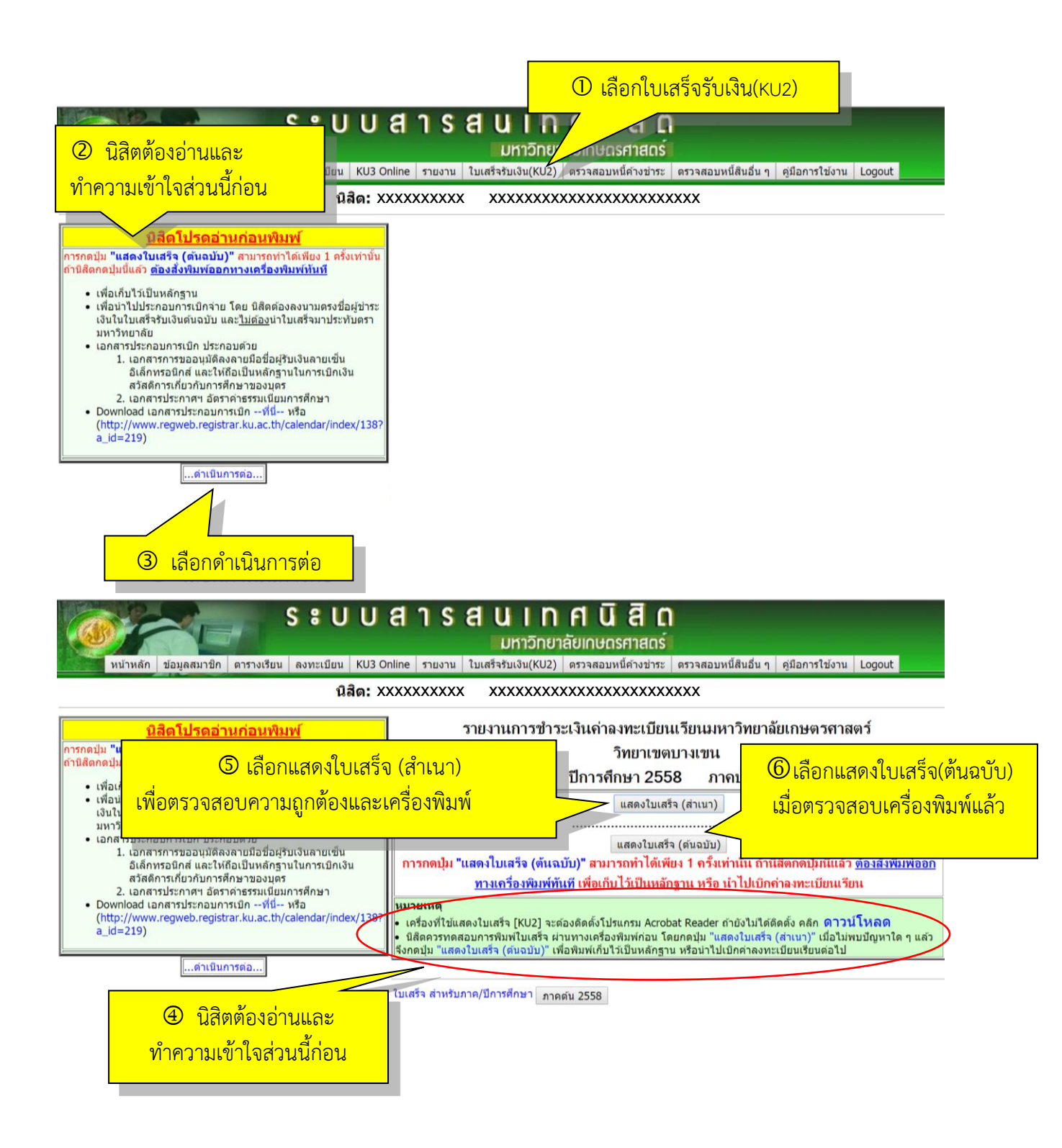

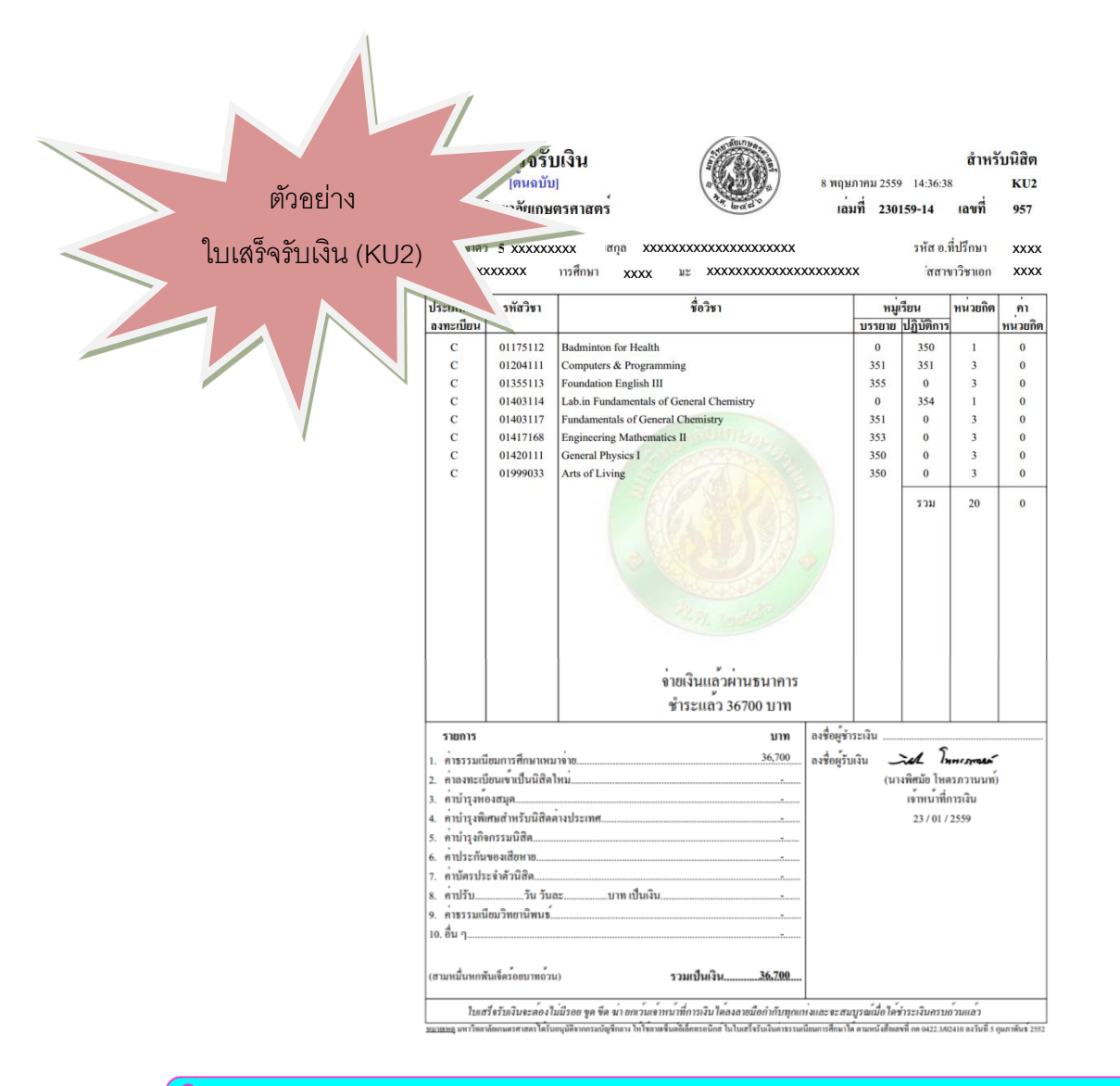

**ข้อควรระวัง ! ใบเสร็จรับเงิน (KU2) ออนไลน์ สามารถพิมพ์ต้นฉบับได้เพียง<u>ครั้งเดียว</u> ก่อน การสั่งพิมพ์ควรทดสอบการพิมพ์ด้วยตัวสำเนาก่อน (ภาคต้น ปีการศึกษา 2561 เริ่มพิมพ์ได้ตั้งแต่วันที่ 15 สิงหาคม 2561 เป็นต้นไป)** 

เอกสารประกอบการเบิกค่าเล่าเรียนสำหรับนิสิตระดับปริญญาตรี วิทยาเขตกำแพงแสน ประกอบด้วย

1. ใบเสร็จรับเงิน (KU2) ต้นฉบับ

 สำเนาเอกสารการขออนุมัติลงลายมือชื่อผู้รับเงินด้วยลายเซ็นอิเล็กทรอนิกส์ ให้ถือเป็น หลักฐานในการเบิกเงินสวัสดิการเกี่ยวกับการศึกษา และประกาศอัตราค่าธรรมเนียมการศึกษา สำหรับนิสิต ปริญญาตรี นิสิตตรวจสอบตารางเรียนได้ที่ระบบสารสนเทศนิสิต https://regis.ku.ac.th

#### <u>ความหมายห้องเรียน</u>

| LH 1    | = | อาคารศูนย์เรียนรวม 1                                                                                            |
|---------|---|----------------------------------------------------------------------------------------------------|
| LH 2    | = | อาคารศูนย์เรียนรวม 2                                                                                            |
| LH 3    | = | อาคารศูนย์เรียนรวม 3                                                                                            |
| SIL     | = | อาคารอุตสาหกรรมบริการและนวัตกรรมภาษา                                                                            |
| SIL-LH  | = | อาคารอุตสาหกรรมบริการและนวัตกรรมภาษา                                                                            |
| LLB     | = | อาคารการเรียนรู้ทางภาษา                                                                                         |
| SS      | = | อาคารคณะวิทยาศาสตร์การกีฬา                                                                                      |
| FILEC   | = | สถานีวิจัยประมง กำแพงแสน                                                                                        |
| AG      | = | อาคารคณะเกษตร กำแพงแสน                                                                                          |
| ANSC    | = | ภาควิชาสัตวบาล                                                                                                  |
| BK FLD  | = | สนามบาสเกตบอล                                                                                                   |
| COM 1   | = | ห้องปฏิบัติการคอมพิวเตอร์ ชั้น 3 อาคารศูนย์มหาวิทยาลัย                                                          |
| DEM SCH | = | โรงเรียนสาธิตา                                                                                                  |
| DEPT    | = | ภาควิชา                                                                                                    |
| E       | = | อาคารคณะวิศวกรรมศาสตร์ กำแพงแสน                                                                                 |
| ESD 1   | = | อาคารคณะศึกษาศาสตร์และพัฒนศาสตร์                                                                                |
| ESD 2   | = | อาคารปฏิบัติการคณะศึกษาศาสตร์และพัฒนศาสตร์                                                                      |
| ED FARM | = | แปลงทดลองคณะศึกษาศาสตร์และพัฒนศาสตร์                                                                            |
| EXP FLD | = | แปลงทดลอง                                                                                                    |
| FB FLD  | = | สนามฟุตบอล                                                                                                    |
| FM      | = | อาคารปฏิบัติการเครื่องมือกล ภาควิชาเกษตรกลวิธาน                                                                 |
| G COURT | = | สนามฝึกหัดกอล์ฟ                                                                                                 |
| GYM 1   | = | อาคารพลศึกษา 1                                                                                                  |
| GYM 2   | = | อาคารพลศึกษา 2                                                                                                  |
| HB FLD  | = | สนามแฮนด์บอล                                                                                                    |
| RB FLD  | = | สนามรักบี้ เป็นเรื่อง เป็นเรื่อง เป็นเรื่อง เป็นเรื่อง เป็นเรื่อง เป็นเรื่อง เป็นเรื่อง เป็นเรื่อง เป็นเรื่อง เ |
| SB FLD  | = | สนามซอฟท์บอล                                                                                                    |
| SC      | = | คณะศิลปศาสตร์และวิทยาศาสตร์                                                                                     |
| SH 1    | = | โรงปฏิบัติการ 1 ภาควิชาเกษตรกลวิธ <mark>าน</mark>                                                               |
| SH 2    | = | โรงปฏิบัติการ 2 ภาควิชาเกษตรกลวิธ <mark>าน</mark>                                                               |
| SW POOL | = | สระว่ายน้ำ                                                                                                    |
| ТВА     | = | ติดต่อภาควิชา                                                                                                   |
| T COURT | = | สนามเทนนิส                                                                                                    |
| TK FLD  | = | สนามตระกร้อ                                                                                                    |

#### การสอบ

นิสิตสามารถตรวจสอบตารางสอบและห้องสอบได้ที่เว็บไซต์กองบริหารวิชาการและนิสิต (http://esdpsd.psd.kps.ku.ac.th) โดยนิสิตต้องเข้าสอบตามวันที่กำหนด หากเกิดกรณีที่ทำการส่อทุจริต หรือทุจริตในการสอบ จะถือว่าผิดวินัยนิสิต จะต้องได้รับการพิจารณาโทษทางวินัยตามระเบียบของ มหาวิทยาลัยเกษตรศาสตร์

#### ผลการเรียน

สำหรับผลการเรียนของนิสิต ใช้ระดับคะแนน (Grade) เป็นตัวแสดงผลการเรียนของนิสิต โดยนิสิต ตรวจสอบผลการเรียนของตนเองได้ที่ระบบสารสนเทศนิสิต (https://regis.ku.ac.th) และเมื่อสอบได้ครบทุก รายวิชา ตามความต้องการของหลักสูตร และต้องมีแต้มระดับคะแนนเฉลี่ยสะสมตลอดหลักสูตร เท่ากับ 2.00 ขึ้นไป นิสิตจึงจะมีสิทธิ์ได้รับการเสนอชื่อเพื่อขออนุมัติปริญญาต่อสภามหาวิทยาลัยเกษตรศาสตร์ (ถ้าเรียน ครบตามหลักสูตร แต่ได้ระดับคะแนนต่ำกว่า 2.00 จะสามารถขอรับอนุปริญญาได้) ทั้งนี้ รายละเอียดเพิ่มเติม ตามข้อบังคับมหาวิทยาลัยเกษตรศาสตร์ๆ

| ขั้นตอนการดูผลการเรียนในระบบ                                                                                              |                                                                                                    |  |  |  |  |
|----------------------------------------------------------------------------------------------------|----------------------------------------------------------------------------------------------------|--|--|--|--|
| ระบบสารสนเทศ                                                                                                    | ระบบเกรดออนไลน์สำหรับนิสิต                                                                                                    |  |  |  |  |
| 1. เข้าระบบสารสนเทศนิสิต                                                                                                  | 1. ระบบเกรดออนไลน์สำหรับนิสิต                                                                                                    |  |  |  |  |
| https://regis.ku.ac.th                                                                                                    | https://grade-std.ku.ac.th/GSTU_loginphp                                                                                                    |  |  |  |  |
| แล้ว Login เข้าระบบ<br>2. ใส่รหัสบัญชีและรหัสผ่าน<br>3. หน้าต่างจะปรากฏข้อมูลส่วนตัวนิสิต<br>เลือกเมนูรายงานและผลการเรียน |                                                                                                    |  |  |  |  |
|                                                                                                    | <ol> <li>เลือกภาษา ไทย / Eng</li> <li>ใส่ชื่อผู้ใช้ รหัสผ่าน ป้อนเลขตามที่เห็นด้านล่าง คลิกเข้าสู่ระบบ</li> <li>ระบุปี/ภาคการศึกษาและคลิก ค้นหา</li> </ol> |  |  |  |  |

#### กิจกรรมเสริมหลักสูตร

มหาวิทยาลัยกำหนดให้นิสิตต้องเข้าร่วมกิจกรรมเสริมหลักสูตรให้ครบถ้วนตามที่มหาวิทยาลัยกำหนด คือ ไม่น้อยกว่า 8 กิจกรรม และครบทุกประเภทกิจกรรม จึงจะได้รับการเสนอชื่อเข้ารับพระราชทานปริญญา บัตร (ตรวจสอบได้ที่ Transcript กิจกรรม: nisit.kasetsart.org และหากต้องการคำแนะนำด้านการตรวจสอบ ชั่วโมงกิจกรรม และขอใบรับรองการเข้าร่วมกิจกรรมเสริมหลักสูตร

#### การประเมินอาจารย์ผู้สอน

นิสิตจะต้องประเมินการเรียนการสอนทุกรายวิชา ผ่านระบบประเมินอาจารย์ผู้สอน (https://eassess.ku.ac.th) โดยต้องประเมินภาคเรียนละ 2 ครั้ง หากไม่ประเมินการเรียนการสอนครบทั้ง 2 ครั้ง (ไม่ว่าจะประเมินครั้งใดครั้งหนึ่ง หรือไม่ประเมินทั้ง 2 ครั้ง) นิสิตจะถูกล็อคระบบลงทะเบียนเรียนของ ภาคเรียนถัดไป

#### การเรียนการสอนวิชาภาษาอังกฤษพื้นฐาน

ข้อควรรู้สำหรับการเรียนการสอนวิชาภาษาอังกฤษพื้นฐานสำหรับนิสิต ชั้นปีที่ 1 การเทียบผลคะแนน สอบวัดมาตรฐานทักษะทางภาษาอังกฤษของนิสิตระดับปริญญาตรี เพื่อขอยกเว้นการลงทะเบียนเรียนรายวิชา ภาษาอังกฤษพื้นฐาน

| รายวิชาที่สามารถ                 | ระดับผลคะแนนสอบวัดมาตรฐานทักษะทางภาษาอังกฤษที่นำมาเทียบ |         |       |      |       |      |        |  |
|----------------------------------|---------------------------------------------------------|---------|-------|------|-------|------|--------|--|
| ขอยกเว้นการ                      |                                                         |         | TOEFL |      |       |      |        |  |
| ลงทะเบียนเรียน                   | O-INE I                                                 | PBT/ITP | CBT   | iBT  | IELIS | OOPT | KU-EPT |  |
| *013552xx<br>หรือเทียบเท่า       | > 85                                                    | > 547   | > 210 | > 78 | > 5   | > 80 | > 70   |  |
| 01355113<br>หรือเทียบเท่า        | > 75                                                    | > 510   | > 180 | > 64 | > 4.5 | > 60 | > 60   |  |
| 01355112<br>หรือเทียบเท่า        | > 55                                                    | > 473   | > 150 | > 52 | > 4.0 | > 40 | > 45   |  |
| 01355111<br>หรือเทียบเท่า        | > 30                                                    | > 433   | > 120 | > 40 | > 3.5 | > 20 | > 30   |  |
| English<br>Preparation<br>Course | > 15                                                    | > 393   | > 90  | > 29 | > 3.0 | > 10 | > 20   |  |

\*หมายเหตุ : ยกเว้นให้เฉพาะนิสิตในหลักสูตรที่มีการจัดการเรียนการสอนเป็นภาษาต่างประเทศ ทั้งภาคปกติและโครงการพิเศษ

#### การลงทะเบียนเรียนวิชาภาษาอังกฤษพื้นฐาน

กองบริหารวิชาการและนิสิต จะลงทะเบียนเรียนให้นิสิต วิชา 01355111 หรือ 01355112 ในภาคต้น ปีการศึกษา 2561 (สำหรับ 01355113 และ 013552xx ให้นิสิตลงทะเบียนเรียนในภาคการศึกษาถัดไปด้วย ตนเอง)

#### การนับหน่วยกิตวิชาภาษาอังกฤษ

้สำหรับเรื่องที่อยากฝากไว้เป็นความรู้เล็กๆ น้อยๆ ให้แก่นิสิตใหม่ เนื่องจากมีความสับสนค่อนข้างมาก ้ คือ การนับหน่วยกิตรายวิชาภาษาอังกฤษ ซึ่งเป็นรายวิชาที่มีการให้คะแนนเป็น P และไม่นำมาคำนวณคะแนน เฉลี่ยสะสม ทำให้นิสิตมักมีความเข้าใจผิดในการนับหน่วยกิต และอาจส่งผลให้เรียนไม่ครบตามหลักสูตรที่ กำหนด จึงจะขออธิบายไว้ ดังนี้

#### <u>การนับหน่วยกิตวิชาภาษาอังกฤษ</u>

- O วิชาภาษาอังกฤษ I (01355111) นิสิตต้องผ่าน (ได้ P) ทุกคน แต่ไม่นำมานับ หน่วยกิตตามหลักสตร
- O ให้ดูจากหลักสูตรของตนเองว่า ต้องเรียนภาษาอังกฤษกี่หน่วยกิต และให้เริ่มนับหน่วย กิตที่รายวิชา ภาษาอังกฤษ II (01355112) เป็นตัวแรก
- O ในกรณีที่มีคะแนนภาษาอังกฤษแรกเข้าศึกษาอยู่ในระดับ PASS Eng II, Eng III นิสิตจะ ได้รับการเทียบคะแนนเป็น P จะไม่นำมาคำนวณคะแนนเฉลี่ยสะสม แต่ให้นับหน่วยกิต ในรายวิชาที่ได้ P ด้วย
- O นิสิตต้องเลือกลงทะเบียนรายวิชาภาษาอังกฤษ 01355xxx ให้ครบถ้วนตามจำนวน หน่วยกิตที่หลักสูตรกำหนด
- O วิธีการนับหน่วยกิต เป็นดังนี้
  - 01355111 (ต้องเรียน แต่ไม่นับหน่วยกิตในหลักสูตร)
  - 01355112 (3 หน่วยกิต).....
  - 01355113 (3 หน่วยกิต).....
  - 01355xxx (3 หน่วยกิต).....
- รวม 9 หน่วยกิต
  - 01355xxx (3 หน่วยกิต).....
- O ทั้งนี้บางหลักสูตรได้มีการกำหนดให้สามารถเลือกเรียนวิชาภาษาอื่นได้ แต่จะต้องเลือก เรียน ภาษาใดภาษาหนึ่ง ให้ครบถ้วนตามหน่วยกิตที่กำหนด นิสิตจะต้องดูรายละเอียด จากหลักสูตรของตนเอง เพื่อความถูกต้องด้วย

รวม 12 หน่วยกิต

#### เอกสารสำคัญทางการศึกษาต่างๆ

ยื่นขอได้ที่ศูนย์บริการนิสิตแบบเบ็ดเสร็จ (One Stop Student Services Center) กองบริหารวิชาการและนิสิต อาคารศูนย์เรียนรวม 3 ชั้น 1

| เอกสารที่ขอได้         | คำอธิบายเอกสาร                                            |
|------------------------|-----------------------------------------------------------|
| - ใบรายงานคะแนน        | - ใบรายงานคะแนนที่มีเกรดของแต่ละรายวิชา และเกรดเฉลี่ยสะสม |
| (Transcript)           | - ใช้สมัครงาน สมัครทุน เป็นต้น                            |
|                        | - ใช้รูปถ่ายชุดนิสิตขนาด 1 นิ้ว                           |
|                        | - ค่าธรรมเนียมฉบับละ 20 บาท                               |
| - ใบรับรองฐานะการศึกษา | - ใบรับรองว่าเป็นนิสิตมหาวิทยาลัยเกษตรศาสตร์              |
|                        | คณะ สาขา ชั้นปีที่                                        |
|                        | - ใช้สมัครงาน สมัครทุน ขอหนังสือเดินทาง (Visa)            |
|                        | - ใช้รูปถ่ายชุดนิสิตขนาด 1 นิ้ว                           |
|                        | - ค่าธรรมเนียมฉบับละ 20 บาท                               |

#### <u>ขั้นตอนการขอเอกสารสำคัญทางการศึกษา</u>

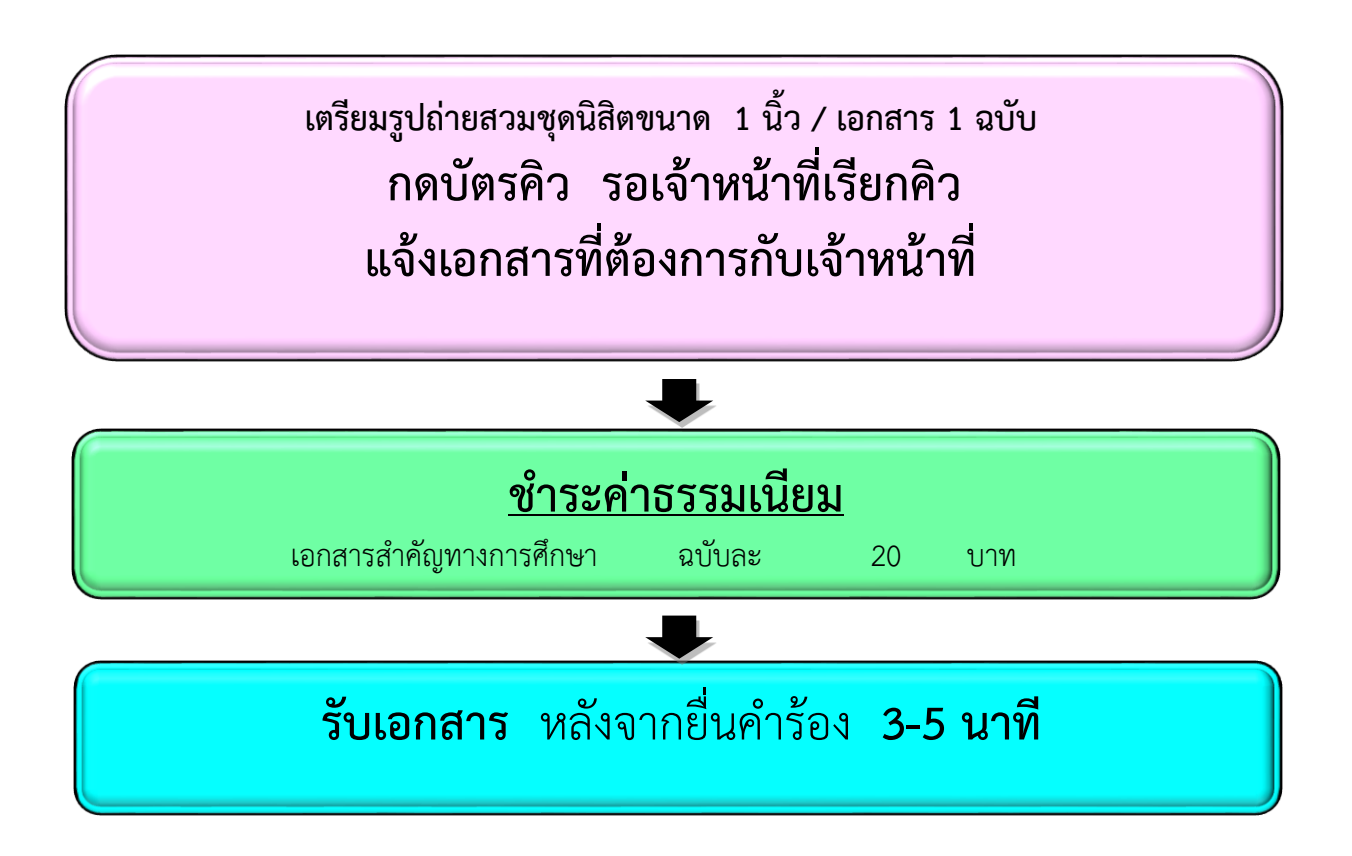

#### ขั้นตอนการดูผลการเรียนในระบบสารสนเทศ

- 1. เข้าระบบสารสนเทศนิสิต (https://regis.ku.ac.th) แล้ว Login เข้าระบบ
- 2. ใส่รหัสบัญชีและรหัสผ่าน
- 3. หน้าต่างจะปรากฏข้อมูลส่วนตัวนิสิต เลือกเมนูรายงานและผลการเรียน

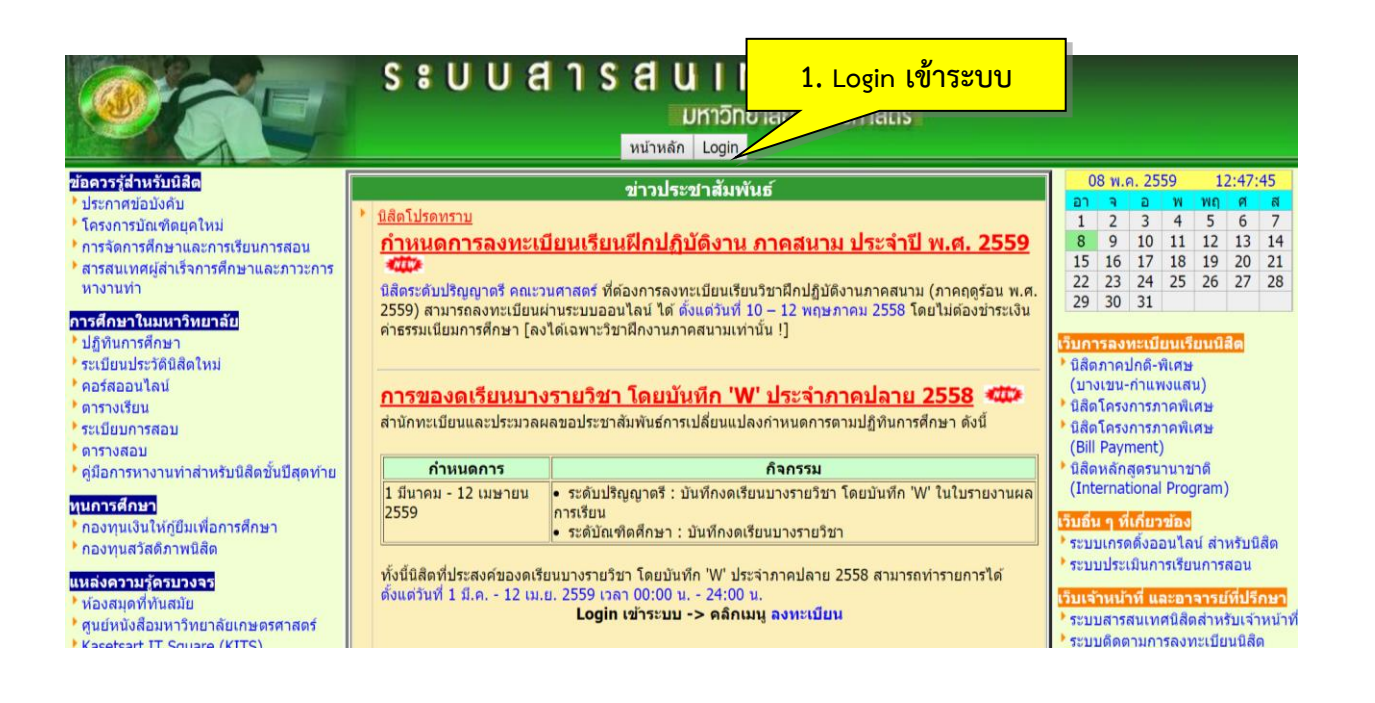

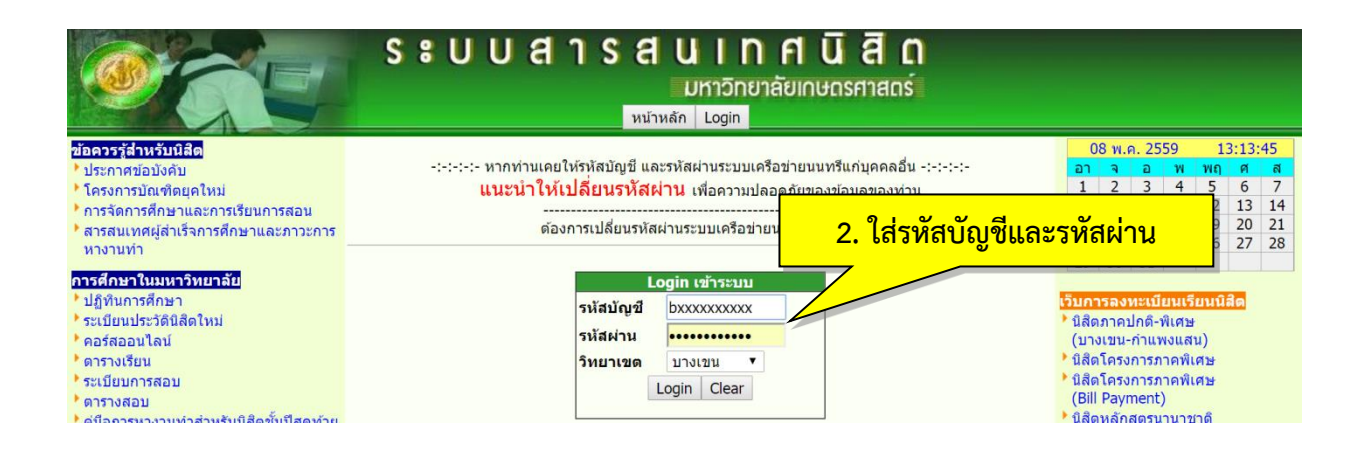

|                                                              | ระบบสารส                                | 3. เลือกรายงาน                                                    |                                |  |  |
|--------------------------------------------------------------|-----------------------------------------|-------------------------------------------------------------------|--------------------------------|--|--|
| หน้าหลัก ข้อมูลสมาชิก ตาราง                                  | งเรียน ลงทะเบียน KU3 Online รายงาน ใบ   | เสร็จรับเงิน(KU2) ตรวจสอบหนี้ค้างข่าระ ตรวจสอบหนี้สินอื่น ๆ คู่ม่ | lอการใช้งาน Logout             |  |  |
| ข้อควรรู้สำหรับนิสิต                                         |                                         |                                                                   | 08 พ.ค. 2559 12:54             |  |  |
| ประกาศข้อบังคับ                                              |                                         | ข้อมูลสมาชิก : นิสิต                                              | อา จ อ พ พฤ ศ                  |  |  |
| • โครงการบัณฑิตยุคใหม่                                       | รหสบญช                                  | DXXXXXXXXXX                                                       |                                |  |  |
| การจัดการศึกษาและการเรียนการสอน                              | รหสบระจาดวนสด                           | ****                                                              | 15 16 17 18 19 20              |  |  |
| * สารสนเทศผู้สาเริจการศึกษาและภาวะการ                        | ีขอ-นามลกุล (เทย)                       | ****                                                              | 22 23 24 25 26 27              |  |  |
| หางานทา                                                      | ้ 20-นามลกุล (องกฤษ)                    |                                                                   | 29 30 31                       |  |  |
| การศึกษาในมหาวิทยาลัย                                        | รามสบระจาตายระบายน/เลยท                 |                                                                   |                                |  |  |
| ปฏิทินการศึกษา                                               | ระดับปริญญา                             |                                                                   | เว็บการลงทะเบียนเรียนนิสิต     |  |  |
| ระเบียนประวัดินิสิตใหม่                                      | 1.000030000                             | -<br>-                                                            | นิสิตภาคปกดิ-พิเศษ             |  |  |
| * คอร์สออนไลน์                                               |                                         | ~~~~~~~~~~~~~~~~~~~~~~~~~~~~~~~~~~~~~~~                           | (บางเขน-กำแพงแสน)              |  |  |
| * ดารางเรียน                                                 |                                         |                                                                   | นิสิตโครงการภาคพิเศษ           |  |  |
| • ระเบียบการสอบ                                              | * สาขาวิชา                              | *****                                                             | • นิสิตโครงการภาคพิเศษ         |  |  |
| • ดารางสอบ                                                   | • อาจารย์ที่ปรึกษา                      | XXXXXXXXXXXXXXXXXXXXXXXXXXXXXXXXXXXXXXX                           | (Bill Payment)                 |  |  |
| •คู่มือการหางานทำสำหรับนิสิตขันปีสุดท้าย                     | • ประเภทหลักสตร                         | ,                                                                 | • นิสดหลักสูดรนานาชาติ         |  |  |
| ทบการสึกหา                                                   | e-Mail                                  | *****                                                             | (International Program)        |  |  |
| • กองทนเงินให้ก้ยืมเพื่อการศึกษา                             | * สถานภาพนิสิต                          | XXXXXXXXXXXXXXXXXXXXXXXXXXXXXXXXXXXXXXX                           | เว็บอื่น ๆ ที่เกี่ยวข้อง       |  |  |
|                                                              | การลงเ                                  | าะเบียน ประจำภาดดัน 2559                                          | 📕 🎙 ระบบประเมินการเรียนการสอน  |  |  |
| แหลงความรูดรบวงจร<br>ม้องสมุดที่พับสมัย                      | วันที่ลงทะเบียน                         | เว็บเจ้าหน้าที่ และอาจารย์ที่ปร                                   |                                |  |  |
| <ul> <li>ทองสมุทาทนสมอ</li> <li>ทยาลัยเกษตรศาสตร์</li> </ul> | การขำระเงินผ่านธนาดาร                   | การขำระเงินผ่านธนาคาร -                                           |                                |  |  |
| Kasetsart IT Square (KITS)                                   | การได้รับยกเว้นด่าธรรมเนียม -           |                                                                   | 📕 🕨 ระบบติดดามการลงทะเบียนนิล์ |  |  |
| แหล่งฝึกฝนทักษะทางภาษา                                       | การได้รับอนุญาตให้ลงทะเบียนหน่วยกิดเกิง | 🥂 ระบบอาจารย์ที่ปรึกษาออนไลเ                                      |                                |  |  |
| หอประวัด มก.                                                 | สิทธิ์การลงทะเบียนในเว                  | ระบบเกรดดิ้งออนไลน์                                               |                                |  |  |
| * สถานีวิทยุ มก.                                             | สิทธิ์ในการลงทะเบียน                    | อนญาดให้ลงทะเบียนได้                                              | (นอกเพรอชาย มก พองพาน          |  |  |
| * การให้บริการด้านอาหาร                                      | การมีหนี้ด้างข่าระ                      |                                                                   | ดิดด่อสอบถาม                   |  |  |
| การบรการรกษาสดวครบวงจร                                       | การถูกล็อคเนื่องจาก                     |                                                                   | สำนักทะเบียนและประมวลผ         |  |  |
| * สภาพแวดลอมเนมหาวทยาลย                                      | • ผลการเรียน                            |                                                                   | โทร: 02-9428200                |  |  |
|                                                              | ▶ การขำระเงิน :                         | ยังไม่ได้ข่าระเงิน หรือ ได้รับการยกเว้นฯ หรือ ขอผ่อนผันฯ          | • da 618035-42                 |  |  |
| หน่วยงานบริการนิสิต                                          | การขำระเงินผ่านธนาคาร                   | -                                                                 | • Fax: 02-1180111              |  |  |
| กองบริการการศึกษา                                            | การขำระเงินที่หน่วยงาน                  |                                                                   | กองบริหารวิชาการและนิสัต (ก    |  |  |
| กองกากเวนลด                                                  | ▶ การยกเว้นค่าลงทะเบียน                 | -                                                                 | - ins: 034-351395 , 034-28     |  |  |
| ่ สำนักทะเบียนและประมวลผล                                    | ▶ การขอผ่อนผัน                          | -                                                                 | สำนักบริการคอมพิวเตอร์         |  |  |
| สำนักบริการคอมพิวเตอร์                                       | ▶ กองทน/ทน/อื่น ๆ                       |                                                                   | 1ทร: 02-5620951-5              |  |  |
| สำนักหอสมุด                                                  | การคิดค่าลงทะเบียนแบบไม่เหม             | าจ่าย -                                                           | <u>คอมพิวเตอร์และเครือข่าย</u> |  |  |

| ← → C 🔒 https://std.regis.ku.ac.th/_Student_RptKu.php?mc                                                                                                    | de=KU20                                                |                      |                       |                                                                                                    |                                                                        |       |             |                             | ର୍ 🖫 😭 📕 🙆 🗏 |
|----------------------------------------------------------------------------------------------------|--------------------------------------------------------|----------------------|-----------------------|----------------------------------------------------------------------------------------------------|------------------------------------------------------------------------|-------|-------------|-----------------------------|--------------|
| 4. ผลการเรีย                                                                                                    | S:UUA<br><sub>U3 Online</sub>                          | <b>า ร</b> ั         | <b>ส</b><br>เบเก      | ัน I<br>มหาวิเ<br>สร็จรับเงิน(K                                                                              | <b>ท ศ นิ สิ</b><br>ทยาลัยเกษดรศาสเ<br><sup>U2)</sup> ดรวจสอบหนี้คำงช่ |       | าจสอบหนี้ส์ | ชืนอื่น ๆ ∣ คู่มือการใช้งาน | Logout       |
| ฟอร์มา: KU<br>* ใบแล้งหนี /<br>- นองหนี /<br>- นอการเรียน<br>* ผลการเรียน<br>* ผลการเรียน<br>* ผลการเรียน<br>* ผลการเรียน<br>* ผลการเรียน<br>* มอนชายีน<br>* มอนชายีน<br>* มาราชายีน<br>* มอนชายีน<br>* มอนชายน<br>* มอนชายน<br>* มอนชายน<br>* มอนชายน<br>* มอนชายน<br>* มอนชายน<br>* มอนชายน<br>* มอนชายน<br>* มอนชายน<br>* มอนชายน<br>* มอนชายน<br>* มอนชายน<br>* มอนชายน<br>* มอนชายน<br>* มอนชายน<br>* ม | KAS<br>OF<br>B/<br>XXXXXXXXXXXXXXXXXXXXXXXXXXXXXXXXXXX | ETSA<br>FICE<br>ANGK | RT U<br>OF T<br>OK 10 | NIVERSI<br>HE REG<br>0900, TH.<br>faculty of IXX<br>faculty of IXX<br>objecte Conferred<br>Date of Admission | TY<br>ISTRAR<br>AILAND<br>XXXXXXXXXXXX<br>* XXXXXXXXXXXXXXXXXXXXXX     |       |             |                             |              |
| ▶ ดิดดั้งโปรแกรม Adobe Acrobat<br>Reader Course<br>Code                                                                                                    | Course Title                                           | Grade                | Credit                | Course<br>Code                                                                                               | on<br>Course Title                                                     | Grade | Credit      |                             |              |
|                                                                                                    | First Semester 2011                                    |                      |                       | 01387324                                                                                                    | Metaphysics                                                            | В     | 3           |                             |              |
| 01175156                                                                                                    | Aikido                                                 | А                    | 1                     | 01387331                                                                                                    | Theravada Buddhist Philosophy                                          | В     | 3           |                             |              |
| 01355111                                                                                                    | Foundation English I                                   | Р                    | 3                     | 01387442                                                                                                    | Social & Political Philosophy                                          | С     | 3           |                             |              |
| 01355112                                                                                                    | Foundation English II                                  | D                    | 3                     | 01388251                                                                                                    | Hinduism                                                               | A     | 3           |                             |              |
| 01361102                                                                                                    | Thai Practical Writing                                 | в                    | 3                     | 01388321                                                                                                    | Mahayana Buddhism                                                      | D     | 3           |                             |              |
| 01371111                                                                                                    | Use of Library Resources                               | D+                   | 1                     | sem. C                                                                                                    | 3.P.A. = 2.86 Credit = 21                                              |       |             |                             |              |
| 01999012                                                                                                    | Health for Life                                        | C+                   | 3                     | cum.                                                                                                    | G.P.A. = 2.33 Credit = 83                                              |       |             |                             |              |
| 01999032                                                                                                    | Thai Studies                                           | D+                   | 3                     |                                                                                                    | Second Semester 2013                                                   |       |             |                             |              |
| sen                                                                                                    | n. G.P.A. = 2.11 Credit = 14                           |                      |                       | 01358101                                                                                                    | Elementary Japanese I                                                  | W     | 3           |                             |              |
| cur                                                                                                    | cum. G.P.A. = 2.11 Credit = 14                         |                      |                       | 01387111                                                                                                    | Introduction to Philosophy                                             | В     | 3           |                             |              |
|                                                                                                    | Second Semester 2011                                   |                      |                       | 01387323                                                                                                    | Aesthetics                                                             | D+    | 3           |                             |              |
| 01387102                                                                                                    | General Philosophy                                     | C+                   | 3                     | 01388221                                                                                                    | Theravada Buddhism                                                     | D     | 3           |                             |              |
| 01387103                                                                                                    | Philosophy of Sufficiency Econ.& Buddhism              | С                    | 3                     | 01388322                                                                                                    | Buddhism in Thailand                                                   | C+    | 3           |                             |              |
| 01387121                                                                                                    | Introduction to Logic                                  | C+                   | 3                     | 01388411                                                                                                    | Comparative Religion                                                   | В     | 3           |                             |              |

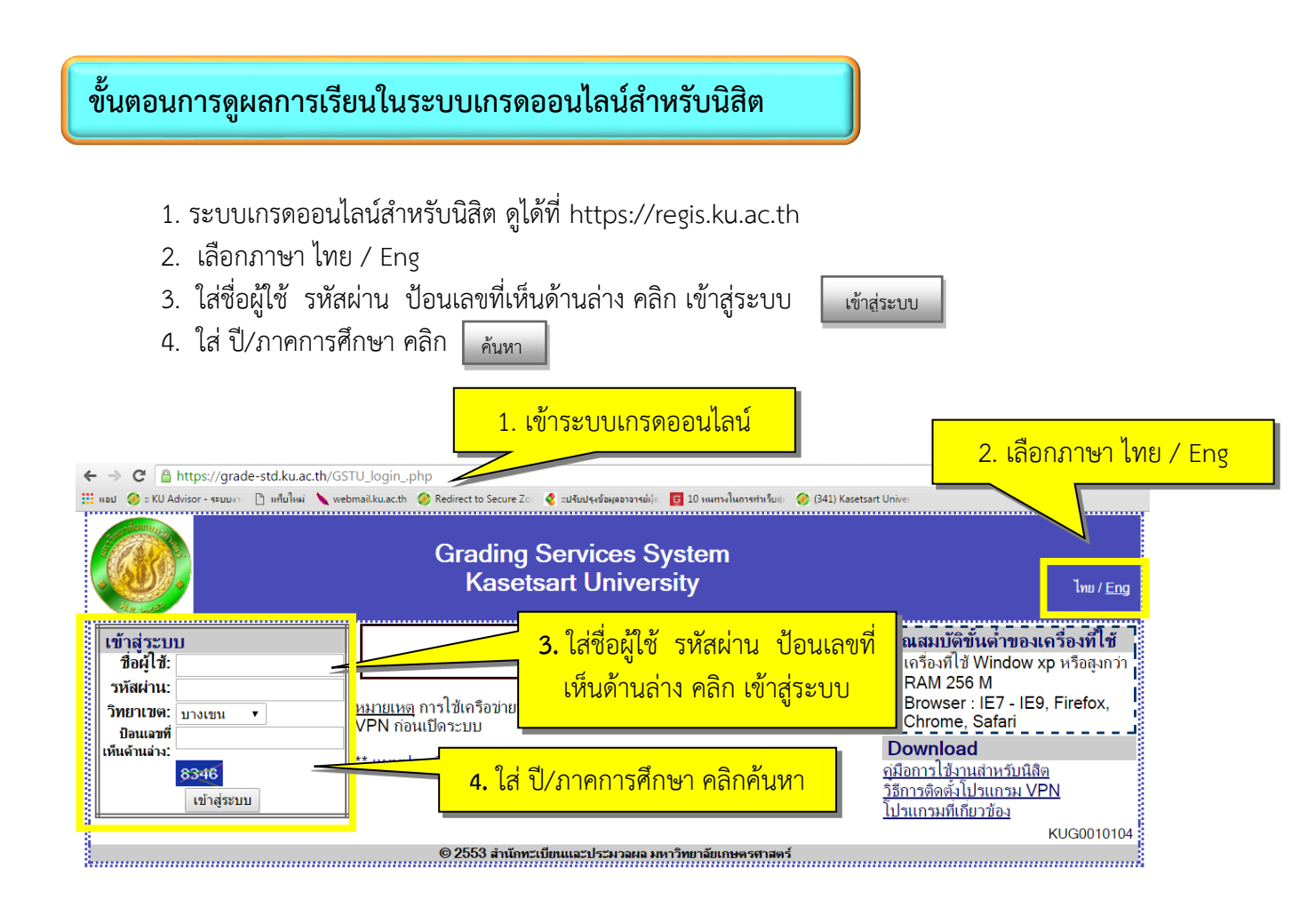

|                                   |                                   | Grading Services System<br>Kasetsart University |                |       |            |
|-----------------------------------|-----------------------------------|-------------------------------------------------|----------------|-------|------------|
| aan=                              |                                   |                                                 |                |       |            |
| ผลการเรียนรายวิชา                 |                                   |                                                 |                |       |            |
| เลือกปี/ <i>ม</i><br>ประจำปีการศึ | าาคการศึกษา : 25<br>เกษา 2557 ภาค | 57 / ภาคปลาย ▼ คันหา<br>ปลาย                    |                |       |            |
| ลำดับ                             | รหัสวิชา                          | ชื่อวิชา                                        | หมู่เรียน      | เกรด  | สถานะเกรด  |
| 1                                 | 01169528                          | Instructional Systems Design & Develop.Tech.    | 652            | А     | ทางการ     |
| 2                                 | 01169529                          | Professional Instruc.Media Production Tech.     | 652            | B+    | ทางการ     |
| 3                                 | 01169597                          | Seminar                                         | 652            | А     | ทางการ     |
| 4                                 | 01169598                          | Special Problems                                | 652            | B+    | ทางการ     |
| 5                                 | 01170513                          | Traning Technique & Process                     | 652            | А     | ทางการ     |
|                                   |                                   |                                                 |                |       |            |
|                                   |                                   | หน่วยกิต / เกรดเฉลียร                           | ายกาจการศึกษา  | 11    | 3.77       |
|                                   |                                   | หน่วยกิต /                                      | เกรดเฉลี่ยสะสม | 21    | 3.88       |
|                                   |                                   |                                                 |                |       |            |
|                                   |                                   |                                                 |                | แสดงเ | ผลการเรียน |

#### เกร็ดเล็กเกร็ดน้อย

การจะประสบความสำเร็จในการเรียนระดับอุดมศึกษาได้นั้น จะต้องอาศัยปัจจัยหลายประการ เช่น ความ ขยันหมั่นเพียร ความมีวินัยในตนเอง ความรับผิดชอบต่อหน้าที่ เป็นต้น นอกเหนือจากนี้ พี่ก็อยากจะฝากเกร็ด เล็กน้อย เหล่านี้ไว้ให้นิสิตเพื่อช่วยเป็นส่วนหนึ่งในการสนับสนุนให้การเรียนการสอนของนิสิตเป็นไปด้วยความ เรียบร้อย และราบรื่นยิ่งขึ้น

#### ศึกษาข้อบังคับมหาวิทยาลัยเกษตรศาสตร์ ว่าด้วยการศึกษาระดับปริญญาตรี มหาวิทยาลัยเกษตรศาสตร์ พุทธศักราช 2559

ข้อบังคับนี้จะทำให้นิสิตทราบถึงกฎระเบียบต่างๆ ที่จะทำให้นิสิตทราบว่า ข้อใดปฏิบัติได้ ข้อใดห้ามปฏิบัติ นิสิตจึงควรอ่านทำความเข้าใจกับข้อบังคับให้มากที่สุด และหากมีข้อสงสัย สามารถสอบถามจากอาจารย์ที่ปรึกษา เพิ่มเติมเพื่อความเข้าใจได้ดียิ่งขึ้น

#### 📽 ปรึกษาอาจารย์ที่ปรึกษาก่อนการลงทะเบียนเรียน หรือเพิ่ม – ถอน รายวิชา

ถึงแม้ว่านิสิตจะสามารถลงทะเบียนเรียนออนไลน์ได้ แต่นิสิตควรต้องเข้าพบอาจารย์ที่ปรึกษาก่อนการ ลงทะเบียนเรียนทุกครั้ง เพื่อให้อาจารย์ช่วยตรวจสอบรายวิชาที่นิสิตต้องการลงทะเบียนเรียน ว่าถูกต้องตามหลักสูตร และเป็นไปตามข้อบังคับๆ ป.ตรี หรือไม่ เพื่อให้นิสิตเรียนครบหลักสูตรได้ทันตามกำหนดหลักสูตร

#### 🕝 ดูปฏิทินการศึกษา

นิสิตต้องดำเนินการต่างๆ ให้ตรงตามเวลาที่ปฏิทินการศึกษากำหนด เช่นการชำระค่าธรรมเนียมการศึกษา ผ่านธนาคาร การลงทะเบียนเรียนออนไลน์ การยื่นคำร้องต่างๆ เป็นต้น เพราะหากดำเนินการล่าช้า นิสิตจะต้องชำระ ค่าธรรมเนียมปรับกรณีล่าซ้า และถ้าดำเนินการล่าซ้ามากเกินไป อาจผิดต่อระเบียบข้อบังคับฯ ป.ตรี ได้

#### 📽 ตรวจสอบผลการลงทะเบียนเรียน เพิ่ม - ถอนรายวิชา

ควรตรวจสอบทุกครั้งหลังจากดำเนินการลงทะเบียน หรือมีการเพิ่ม – ถอน รายวิชา ในแต่ละภาคการศึกษา เพื่อให้แน่ใจว่านิสิตมีรายชื่อในรายวิชานั้น หมู่เรียนนั้นจริง และพิมพ์ (Print) เก็บไว้เป็นหลักฐาน

#### 📽 ตรวจสอบข้อมูลของตนเองในระบบสารสนเทศนิสิต

เช่น ชื่อ-ชื<sup>้</sup>อสกุล ทั้งภาษาไทย และภาษาอังกฤษ ข้อมูลเบื้องต้นต่างๆ ที่นิสิตกรอกเองในใบมอบตัวตั้งแต่แรก เข้าศึกษา หรือเจ้าหน้าที่คณะ/โครงการเป็นผู้กรอกให้ หากมีข้อมูลผิดพลาดจะมีผลต่อการออกเอกสารสำคัญทาง การศึกษา เช่น การสะกดชื่อ-ชื่อสกุล ภาษาอังกฤษ ไม่ตรงกับบัตรประชาชน หรือหนังสือเดินทาง รวมถึงมีผลต่อการ เสนอชื่อเพื่อขออนุมัติปริญญาเมื่อจบการศึกษา ทั้งนี้สามารถติดต่อเจ้าหน้าที่เพื่อแจ้งแก้ไขข้อมูล โดยแนบหลักฐานที่ ถูกต้องได้ที่ศูนย์บริการนิสิตแบบเบ็ดเสร็จ (One Stop Student Services Center)

#### 📽 ระบุเบอร์โทรศัพท์ที่เป็นปัจจุบัน และติดต่อได้สะดวก

เมื่อต้องกรอกข้อมูลเบอร์โทรในคำร้องต่างๆ ขอให้นิสิตระบุเบอร์โทรที่เป็นปัจจุบัน และสามารถติดต่อได้ หากนิสิตมีการเปลี่ยนแปลงเบอร์โทร ขอความกรุณาแจ้งให้เจ้าหน้าที่ทราบ เพื่อความสะดวกในการติดต่อ

#### (1) การขอผ่อนผันชำระค่าธรรมเนียมการศึกษาทำได้หรือไม่

🦻 ได้ เป็นอำนาจคณบดีเจ้าสังกัดโดยผ่อนผันได้ไม่เกิน 1 ภาคการศึกษา (ตามข้อบังคับฯ ข้อ 12.2)

#### (2) นิสิตปี 1 ที่เคยศึกษามาจากมหาวิทยาลัยอื่น มีสิทธิ์ขอเทียบรายวิชาจากมหาวิทยาลัยเดิมหรือไม่

ไม่ได้ นิสิตที่สอบเข้ามาใหม่ไม่มีสิทธิ์เทียบรายวิชา ยกเว้นนิสิตของมหาวิทยาลัยเกษตรศาสตร์ ที่สิ้นสุดสถานภาพนิสิตในระยะเวลาไม่เกิน 2 ปี จึงมีสิทธิ์ขอเทียบรายวิชาที่มีระดับคะแนนไม่ต่ำกว่า C หรือ 2.0 (ตามข้อบังคับฯ ข้อ 20.1.2)

#### (3) นิสิตปี 1 ผลการเรียนภาคต้นได้แค่ 1.00 จะพ้นสภาพนิสิตหรือไม่

- ൙ ยังไม่พ้นสภาพนิสิต เพราะยกเว้นภาคการศึกษาแรกของนิสิตใหม่ไว้ เกณฑ์การคัดชื่อออก มีดังนี้
  - มีแต้มคะแนนเฉลี่ยสะสมต่ำกว่า 1.50 ยกเว้นภาคการศึกษาแรกของนิสิตใหม่ (ตาม ข้อบังคับฯ ข้อ 26.4.9)
  - มีแต้มคะแนนเฉลี่ยสะสมต่ำกว่า 1.75 เป็นเวลาสองภาคการศึกษาปกติติดต่อกัน ทั้งนี้ไม่ นับภาคการศึกษาแรกของนิสิตใหม่ (ตามข้อบังคับฯ ข้อ 26.4.10)
- (4) ถ้าไม่ดำเนินการลงทะเบียนเรียนให้ทันภายในสองสัปดาห์แรกหลังจากเปิดภาคการศึกษาจะมีผลอย่างไร
  இกคัดชื่อออก (ตามข้อบังคับฯ ข้อ 26.4.6)
- (5) นิสิตลงทะเบียนเรียนวิชาต่อเนื่องโดยไม่ผ่านวิชาพื้นฐานได้หรือไม่
  - ൙ ไม่ได้ (ตามข้อบังคับฯ ข้อ 11.1)
- (6) วิชานอกหลักสูตร แต่ไปเรียนแล้วได้ F ขอยกเลิกไม่นำมาคิด G.P.A. ได้หรือไม่

൙ ไม่ได้ (ตามข้อบังคับฯ ข้อ14.4.1)

- (7) การคำนวณคะแนนเพื่อดูสถานภาพนิสิต ดูจากคะแนนแต่ละเทอม หรือดูจากคะแนนเฉลี่ยสะสม
  - ใช้คะแนนเฉลี่ยสะสม cum. G.P.A. เท่านั้น (ตามข้อบังคับฯ ข้อ 14.4.4)

#### (8) เงื่อนไขการได้รับเกียรตินิยม มีอะไรบ้าง

- ൙ การให้ปริญญาเกียรตินิยม (ตามข้อบังคับฯ ข้อ 29) คือ
  - นิสิตต้องไม่เคยเรียนซ้ำ (Regrade)
  - ไม่สอบตก (F) และไม่เคยเรียนซ้ำเพื่อนับหน่วยกิตในวิชาที่ได้ลงทะเบียนเรียนโดยไม่นับหน่วยกิต (Audit) มาก่อน
  - ไม่เคยถูกลงโทษทางวินัย ตั้งแต่โทษพักการศึกษาขึ้นไป
  - ได้แต้ม<sup>ี</sup> 3.50 ขึ้นไปสำหรับเกียรตินิยมอันดับหนึ่ง 3.25 ขึ้นไปสำหรับเกียรตินิยมอันดับสอง
  - เรียนจบภายในกำหนดเวลาที่ระบุไว้ในหลักสูตร
  - หากนิสิตมีรายวิชาเทียบโอน สามารถได้รับเกียรตินิยมแต่ต้องเป็นไปตามข้อบังคับข้อ 29.1.6

#### (9) ติด " W " กี่ตัว จึงจะไม่ได้รับเกียรตินิยม

การติด "W" ไม่มีผลต่อการได้รับเกียรตินิยม เพราะฉะนั้นนิสิตที่ติด "W" จึงมีสิทธิ์ได้รับ เกียรตินิยมตามเงื่อนไข แต่ข้อบังคับฯ ข้อ 29.1.5 ระบุว่า จะต้องเรียนจบภายในกำหนดเวลาไม่เกินจำนวน ภาคการศึกษาที่ระบุไว้ในหลักสูตร ถ้านิสิต Drop W หลายวิชา ก็อาจเป็นผลให้เรียนไม่ทันตามปีที่กำหนด และทำให้ไม่ได้รับเกียรตินิยมนั่นเอง

#### (10) นิสิตที่ได้รับรางวัลการเรียนดี ต้องมีคุณสมบัติอย่างไร

- กรณีที่นิสิตสอบได้ A ไม่น้อยกว่า 15 หน่วยกิต จะได้รับการยกเว้นค่าหน่วยกิต ซึ่งต้องมี
- คุณสมบัติ ดังนี้
- 0 เป็นนิสิตระดับปริญญาตรี และต้องลงทะเบียนเรียนไม่เกิน 22 หน่วยกิตในภาค การศึกษานั้น
- O สอบได้ระดับคะแนน A ไม่น้อยกว่า 15 หน่วยกิต ซึ่งต้องไม่ใช่วิชาฝึกงาน ไม่เป็นรายวิชา ที่เรียนซ้ำเพราะสอบตก หรือเรียนซ้ำรายวิชาที่ลงทะเบียนเรียนซ้ำโดยไม่นับหน่วยกิตมา ก่อนแล้ว และต้องสอบได้ทุกรายวิชาที่ลงทะเบียนเรียนในภาคการศึกษานั้นๆ
- O นิสิตจะได้รับยกเว้นค่าหน่วยกิตในภาคการศึกษาปกติถัดไป 1 ภาคการศึกษา

กรณีที่นิสิตมีแต้มคะแนนเฉลี่ยสะสมเฉพาะปีการศึกษานั้น 3.50 ขึ้นไป จะได้รับเหรียญ รางวัลการเรียนดี ซึ่งต้องมีคุณสมบัติ ดังนี้

- ด สอบได้ทุกรายวิชา ทั้งนี้ไม่นำผลการเรียนภาคฤดูร้อนมาคิดแต้มคะแนนเฉลี่ยด้วย
- O นิสิตจะต้องลงทะเบียนเรียนในสองภาคการศึกษาปกติของปีการศึกษานั้นไม่น้อยกว่า 32
   หน่วยกิต โดยไม่นับจำนวนหน่วยกิตวิชาฝึกงาน
- O รายวิชาที่ลงทะเบียนเรียนนั้นต้องไม่เป็นรายวิชาที่เรียนซ้ำหรือได้คะแนน F หรือเปลี่ยน แต้มคะแนนเฉลี่ยสะสม หรือเรียนซ้ำรายวิชาที่ลงทะเบียนเรียนโดยไม่นับหน่วยกิตมา ก่อนแล้ว
- นิสิตปีสุดท้ายของแต่ละหลักสูตรไม่อยู่ในข่ายของสิทธิ์ได้รับรางวัลการเรียนดี

#### คำนิยามเอกสารสำคัญที่นิสิตควรรู้

| KU1 | หมายถึง | แบบลงทะเบียนเรียนหลังระยะเวลาที่กำหนด                        |
|-----|---------|--------------------------------------------------------------|
| KU2 | หมายถึง | ใบเสร็จรับเงิน ที่ผู้ปกครองสามารถนำไปเบิกค่าเล่าเรียนได้     |
| KU3 | หมายถึง | แบบขอเปลี่ยนแปลงการลงทะเบียนเรียนหลังระยะเวลาที่กำหนด        |
| KU5 | หมายถึง | ใบรายงานคะแนนนิสิต เพื่อให้นิสิตตรวจสอบผลคะแนนตามรายวิชา     |
|     |         | ที่นิสิตทำการลงทะเบียนเรียน                                  |
| KU6 | หมายถึง | ใบรายงานคะแนนของนิสิต สำหรับผู้ปกครอง โดยกองบริหาร           |
|     |         | วิชาการและนิสิตจะจัดส่งถึงผู้ปกครองตามที่อยู่ของผู้ปกครองที่ |
|     |         | นิสิตบันทึกในทะเบียนประวัตินิสิตใหม่                         |
| KU7 | หมายถึง | ใบแก้ไขคะแนนของนิสิต                                         |
| KU9 | หมายถึง | ใบแจ้งค่าธรรมเนียมการศึกษา ที่นิสิตต้องนำไปชำระเงินผ่าน      |
|     |         | ธนาคารก่อนการลงทะเบียน                                       |

## KANPHAENG SAEN CAMPUS

กองบริหารวิชาการและนิสิต สำนักงานวิทยาเขตกำแพงแสน มหาวิทยาลัยเกษตรศาสตร์ วิทยาเขตกำแพงแสน 1 หมู่ 6 ตำบลกำแพงแสน อำเภอกำแพงแสน จังหวัดนครปฐม 73140

Tel. : 034-341-545-7 싎 Fax. : 034-351-395 🌐 Website : http://esdpsd.psd.kps.ku.ac.th/